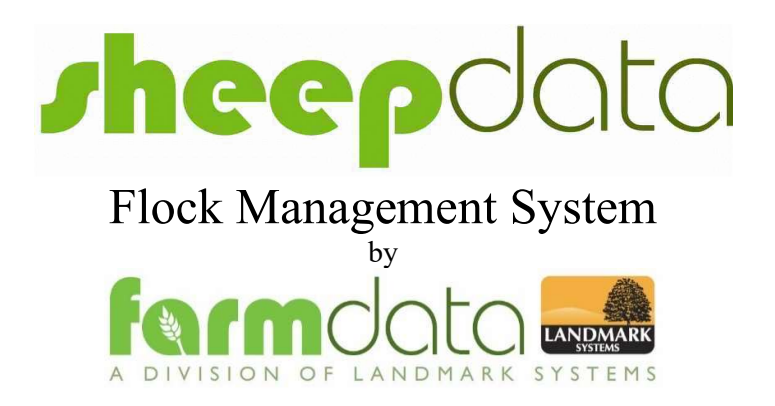

Sheepdata is designed to ease the task of recording events that happen in your sheep enterprise. It will produce the information you need for your records.

It will also link to selected external recording systems such as EID readers, weigh-heads and handheld recording devices.

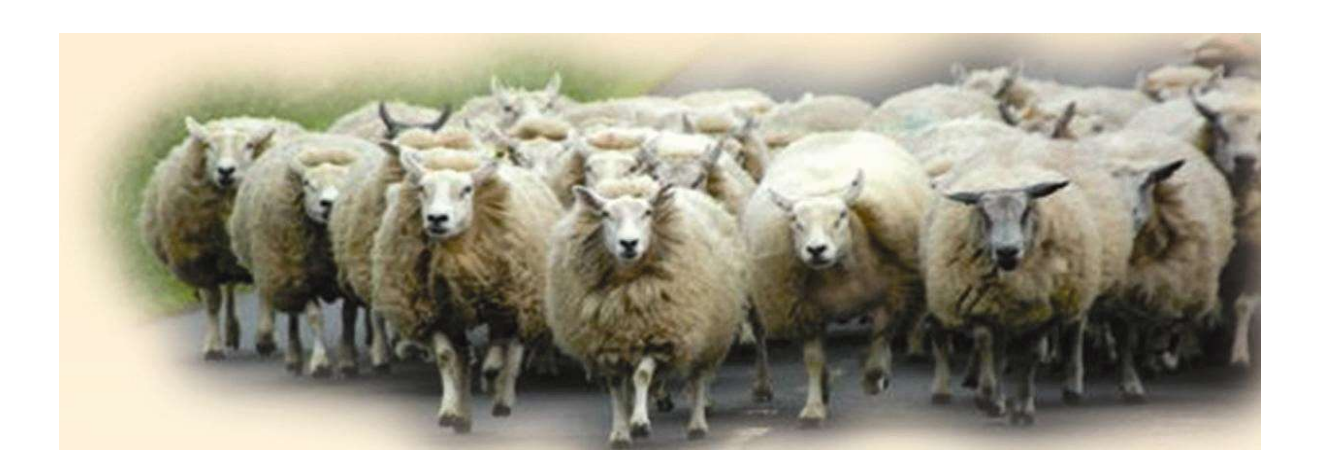

## The records it keeps

Sheepdata has two distinct types of record available, Animal and Flock

The **Home – Animal** Section has an individual record for each animal. Occurrences are recorded against the individual animals.

The **Flock** section keeps records of animals as group and maintains running totals by entering batches of sales, births, deaths and purchases. Individual ear numbers need not be recorded.

## **Animal Records**

| 😵 SHEEPdata. Sheep Managemer                                                        | nt System: Manor Farm                                                                     |                                                                                                    | <u>/11</u> 8                                                                      | × |
|-------------------------------------------------------------------------------------|-------------------------------------------------------------------------------------------|----------------------------------------------------------------------------------------------------|-----------------------------------------------------------------------------------|---|
| Ele Home Flock /                                                                    | Vaintenance Official Bodies Flu                                                           | ectronic Identification Mobile Reports                                                                                                    | Utilities Heln                                                                    |   |
| Animals * Live Animals *<br>(New & Ex Flock Animals *<br>Version)<br>Animal Records | Lambing     Cambing     Castration     Services     Scanning     Reproduction Occurrences | Cull/Casualty · Movements ·<br>External Transfer · Purchases ·<br>Group Change · Sales ·<br>Internal Transfer · Sales Action ·<br>Movement Occurrences | Alerts     Archive -     Health Treatment -     ReTagging -     Other Occurrences |   |
|                                                                                     | 1                                                                                         | heepdata                                                                                                    |                                                                                   |   |
|                                                                                     |                                                                                           |                                                                                                    |                                                                                   |   |

| ٠               | SHEEPdata. S                                                                                            | Sheep Manageme                                                                                                    | ent System: Mi                                                                                                    | anor Farm                                                                                                    |                                                                                                    |                                                                                                    |                                                      |                                                                                                |                                                                                                 | <u>, 199</u>                                                                                                    | ×      |
|-----------------|----------------------------------------------------------------------------------------------------|----------------------------------------------------------------------------------------------------|----------------------------------------------------------------------------------------------------|----------------------------------------------------------------------------------------------------|----------------------------------------------------------------------------------------------------|----------------------------------------------------------------------------------------------------|------------------------------------------------------|------------------------------------------------------------------------------------------------|-------------------------------------------------------------------------------------------------|----------------------------------------------------------------------------------------------------|--------|
| الله<br>۱       | l 🗀 🗧<br>ile 🛛 Hor                                                                                      | me Flock                                                                                                    | Maintenance                                                                                                    | Official B                                                                                                    | odies Electronic I                                                                                                    | dentification Mobile                                                                                                    | Reports                                              | Utilities He                                                                                   | Þ                                                                                               |                                                                                                    |        |
| An<br>(I<br>Ver | imals Liv<br>Jew A Ex<br>sion)<br>Animal                                                                | e Animals +<br>Flock Animals +<br>Records<br>of 135                                                                                                    | Cambi<br>Cambi<br>Cambi<br>Cambi<br>Cambi<br>Cambi<br>Cambi<br>Cambi<br>Cambi<br>Cambi<br>Cambi<br>Cambi<br>Cambi<br>Cambi<br>Cambi<br>Cambi<br>Cambi<br>Cambi<br>Cambi<br>Cambi<br>Cambi<br>Cambi<br>Cambi<br>Cambi<br>Caster<br>Caster<br>Caste | ng -<br>ing - 💕 C<br>es - 🤿 W<br>ing -<br>duction Occu                                                                                                    | eastration 🐔 Extension 🐐 Extension 🔹 🥵 Groom 😭 Intension 😵 👔 Intension Intension Intensio | /Casualty ~ Mo<br>rmal Transfer ~ Pur<br>up Change ~ Sale<br>rmal Transfer ~ Sale<br>Movement Occurrence                                   | vvements *<br>rchases *<br>es *<br>es Return *<br>es | <ul> <li>Alerts ~</li> <li>Archive ~</li> <li>Health Trea</li> <li>ReTagging<br/>Ot</li> </ul> | tment +                                                                                         | Weighing +                                                                                                    |        |
| Ca              | itegory: 🔽                                                                                              | Ewes:                                                                                                    | Z Lambs:<br>Rams:                                                                                                    | <ul> <li>In Flock:</li> <li>Ex Flock:</li> </ul>                                                                                                    | Use this Search                                                                                                    | n String                                                                                                    |                                                      |                                                                                                |                                                                                                 |                                                                                                    |        |
|                 | Eas                                                                                                    | Ewe Hoggs:                                                                                                    | Ener                                                                                                    | O Both:                                                                                                    | The 1 Western and                                                                                                    |                                                                                                    |                                                      |                                                                                                |                                                                                                 | and the second                                                                                                    |        |
|                 | Ear<br>Number                                                                                           | Ewe Hoggs:                                                                                                    | Category                                                                                                    | O Both:<br>Type                                                                                                    | Official Tag                                                                                                    | Status                                                                                                    | Name                                                 |                                                                                                | Breed                                                                                           | Location                                                                                                    | <br>Gr |
| •               | Ear<br>Number<br>00002                                                                                  | Ewe Hoggs:<br>Bom<br>03/03/2015                                                                                                    | Category<br>Ewe                                                                                                    | O Both:<br>Type<br>F                                                                                                    | Official Tag<br>UK012345600002                                                                                                    | Status<br>Unserved                                                                                                    | Name                                                 |                                                                                                | Breed<br>Texel                                                                                  | Location<br>Manor Farm                                                                                                    | <br>Gr |
| •               | Ear<br>Number<br>00002<br>00005                                                                         | Ewe Hoggs:<br>Bom<br>03/03/2015<br>22/02/2015                                                                                                    | Category<br>Ewe<br>Ewe                                                                                                    | O Both:<br>Type<br>F<br>F                                                                                                    | Official Tag<br>UK012345600002<br>UK012345600005                                                                                                    | Status<br>Unserved<br>Unserved                                                                                                    | Name                                                 |                                                                                                | Breed<br>Texel<br>Texel                                                                         | Location<br>Manor Farm<br>Manor Farm                                                                                          | <br>Gr |
| •               | Ear<br>Number<br>00002<br>00005<br>00006                                                                | Bom<br>03/03/2015<br>22/02/2015<br>14/03/2015                                                                                                    | Category<br>Ewe<br>Ewe<br>Ewe                                                                                                    | O Both:<br>Type<br>F<br>F<br>F                                                                                                    | Official Tag<br>UK012345600002<br>UK012345600005<br>UK012345600006                                                                                                    | Status<br>Unserved<br>Unserved<br>Unserved                                                                                                 | Name                                                 |                                                                                                | Breed<br>Texel<br>Texel<br>Texel                                                                | Location<br>Manor Fam<br>Manor Fam<br>Manor Fam                                                                               | Gr     |
| •               | Ear<br>Number<br>00002<br>00005<br>00006<br>00008                                                       | Bom<br>03/03/2015<br>22/02/2015<br>14/03/2015<br>03/02/2015                                                                                                    | Category<br>Ewe<br>Ewe<br>Ewe<br>Ewe<br>Ewe                                                                                                    | O Both:<br>Type<br>F<br>F<br>F<br>F<br>F                                                                                                    | Official Tag<br>UK012345600002<br>UK012345600005<br>UK012345600006<br>UK012345600008                                                                                                    | Status<br>Unserved<br>Unserved<br>Unserved<br>Unserved                                                                                     | Name                                                 |                                                                                                | Breed<br>Texel<br>Texel<br>Texel<br>Texel                                                       | Location<br>Manor Fam<br>Manor Fam<br>Manor Fam<br>Manor Fam                                                                  | Gr     |
| •               | Ear<br>Number<br>00002<br>00005<br>00006<br>00008<br>00009                                              | Bom<br>03/03/2015<br>22/02/2015<br>14/03/2015<br>03/02/2015<br>31/01/2015                                                                                                    | Category<br>Ewe<br>Ewe<br>Ewe<br>Ewe<br>Ewe<br>Ewe<br>Ewe                                                                                                    | Both:<br>Type<br>F<br>F<br>F<br>F<br>F<br>F<br>F                                                                                                    | Official Tag           UK012345600002           UK012345600005           UK012345600006           UK012345600006           UK012345600008           UK012345600008                                                                                                    | Status<br>Unserved<br>Unserved<br>Unserved<br>Unserved<br>Unserved                                                                         | Name                                                 |                                                                                                | Breed<br>Texel<br>Texel<br>Texel<br>Texel<br>Texel                                              | Location<br>Manor Farm<br>Manor Farm<br>Manor Farm<br>Manor Farm<br>Manor Farm                                                | Gr     |
| •               | Ear<br>Number<br>00002<br>00005<br>00006<br>00008<br>00009<br>00014                                     | Bom<br>03/03/2015<br>22/02/2015<br>14/03/2015<br>03/02/2015<br>31/01/2015<br>21/03/2015                                                                                                    | Category<br>Ewe<br>Ewe<br>Ewe<br>Ewe<br>Ewe<br>Ewe<br>Ewe<br>Ewe                                                                                                    | Both:     Type     F     F     F     F     F     F     F     F     F                                                                                                    | Official Tag           UK012345600002           UK012345600005           UK012345600006           UK012345600008           UK012345600008           UK012345600014                                                                                                    | Status<br>Unserved<br>Unserved<br>Unserved<br>Unserved<br>Unserved<br>Unserved<br>Unserved                                                 | Name                                                 |                                                                                                | Breed<br>Texel<br>Texel<br>Texel<br>Texel<br>Texel<br>Texel                                     | Location<br>Manor Farm<br>Manor Farm<br>Manor Farm<br>Manor Farm<br>Manor Farm<br>Manor Farm                                  | Gr     |
| •               | Ear<br>Number<br>00002<br>00005<br>00006<br>00008<br>00009<br>00014<br>00016                            | Ewe Hoggs:<br>807<br>03/03/2015<br>22/02/2015<br>14/03/2015<br>03/02/2015<br>31/01/2015<br>21/03/2015<br>25/02/2015                                                                                                    | Category<br>Ewe<br>Ewe<br>Ewe<br>Ewe<br>Ewe<br>Ewe<br>Ewe<br>Ewe<br>Ewe                                                                                                    | F     F     F     F     F     F     F     F     F     F     F     F     F     F                                                                                                    | Official Tag           UK012345600002           UK012345600005           UK012345600006           UK012345600008           UK012345600008           UK012345600014           UK012345600014                                                                                                    | Status<br>Unserved<br>Unserved<br>Unserved<br>Unserved<br>Unserved<br>Unserved<br>Unserved<br>Unserved                                     | Name                                                 |                                                                                                | Breed<br>Texel<br>Texel<br>Texel<br>Texel<br>Texel<br>Texel<br>Texel                            | Location<br>Manor Fam<br>Manor Fam<br>Manor Fam<br>Manor Fam<br>Manor Fam<br>Manor Fam                                        | Gr     |
| •               | Ear<br>Number<br>00002<br>00005<br>00006<br>00008<br>00009<br>00014<br>00016<br>00116                   | Born         03/03/2015           2/02/2015         14/03/2015           3/03/2015         31/01/2015           03/02/2015         31/01/2015           21/03/2015         25/02/2015           19/02/2016         19/02/2016   | Category<br>Ewe<br>Ewe<br>Ewe<br>Ewe<br>Ewe<br>Ewe<br>Ewe<br>Ewe<br>Ewe                                                                                                    | F           F           F           F           F           F           F           F           F           F           F           F           F           F           F           F           F           F           F           F           F           F                                            | Official Tag<br>UK012345600002<br>UK012345600005<br>UK012345600006<br>UK012345600008<br>UK012345600019<br>UK012345600014<br>UK012345600016<br>UK012345600016                                                                                                    | Status<br>Unserved<br>Unserved<br>Unserved<br>Unserved<br>Unserved<br>Unserved<br>Unserved<br>Unserved<br>Unserved                         | Name                                                 |                                                                                                | Breed<br>Texel<br>Texel<br>Texel<br>Texel<br>Texel<br>Texel<br>Texel<br>Texel                   | Location<br>Manor Fam<br>Manor Fam<br>Manor Fam<br>Manor Fam<br>Manor Fam<br>Manor Fam<br>Manor Fam                           | Gr     |
| •               | Ear<br>Number<br>00002<br>00005<br>00006<br>00008<br>00009<br>00014<br>00016<br>00016<br>00118          | Born         03/03/2015           22/02/2015         14/03/2015           03/02/2015         31/01/2015           22/02/2015         31/01/2015           21/03/2015         25/02/2015           19/02/2016         25/02/2016 | Category<br>Ewe<br>Ewe<br>Ewe<br>Ewe<br>Ewe<br>Ewe<br>Ewe<br>Ewe<br>Ewe<br>Ewe                                                                                                    | F           F           F           F           F           F           F           F           F           F           F           F           F           F           F           F           F           F           F           F           F           F           F           F           F        | Official Tag<br>UK012345600002<br>UK012345600005<br>UK012345600006<br>UK012345600008<br>UK012345600014<br>UK012345600114<br>UK012345600116<br>UK012345600118                                                                                                    | Status<br>Unserved<br>Unserved<br>Unserved<br>Unserved<br>Unserved<br>Unserved<br>Unserved<br>Unserved<br>Unserved<br>Unserved<br>Unserved | Name                                                 |                                                                                                | Breed<br>Texel<br>Texel<br>Texel<br>Texel<br>Texel<br>Texel<br>Texel<br>Texel<br>Texel<br>Texel | Location<br>Manor Fam<br>Manor Fam<br>Manor Fam<br>Manor Fam<br>Manor Fam<br>Manor Fam<br>Manor Fam                           | Gr     |
| •               | Ear<br>Number<br>00002<br>00005<br>00006<br>00008<br>00009<br>00014<br>00016<br>00116<br>00118<br>00119 | Bom<br>03/03/2015<br>22/02/2015<br>14/03/2015<br>03/02/2015<br>31/01/2015<br>21/03/2015<br>25/02/2015<br>19/02/2016<br>27/02/2016                                                                                               | Category<br>Ewe<br>Ewe<br>Ewe<br>Ewe<br>Ewe<br>Ewe<br>Ewe<br>Ewe<br>Ewe<br>Ewe                                                                                                    | Both:           Type           F           F           F           F           F           F           F           F           F           F           F           F           F           F           F           F           F           F           F           F           F           F           F | Official Tag<br>UK012345600002<br>UK012345600005<br>UK012345600006<br>UK012345600008<br>UK012345600009<br>UK012345600016<br>UK012345600116<br>UK012345600118<br>UK012345600119                                                                                                    | Status<br>Unserved<br>Unserved<br>Unserved<br>Unserved<br>Unserved<br>Unserved<br>Unserved<br>Unserved<br>Unserved<br>Unserved<br>Unserved | Name                                                 |                                                                                                | Breed<br>Texel<br>Texel<br>Texel<br>Texel<br>Texel<br>Texel<br>Texel<br>Texel<br>Texel<br>Texel | Location<br>Manor Fam<br>Manor Fam<br>Manor Fam<br>Manor Fam<br>Manor Fam<br>Manor Fam<br>Manor Fam<br>Manor Fam<br>Manor Fam | Gr     |

On selecting categories, you are given the list of all these animals. This can be sorted by the column header.

Any animal can then be selected by clicking on it.

### **Detailed Records:**

| 2 C                                                                     |                                                                                                    |                                                                                                   |                                                                                                    |                                                        |                |                                                                                                    |              |                                                  |                              |                                                                                                    |   |
|-------------------------------------------------------------------------|----------------------------------------------------------------------------------------------------|---------------------------------------------------------------------------------------------------|----------------------------------------------------------------------------------------------------|--------------------------------------------------------|----------------|----------------------------------------------------------------------------------------------------|--------------|--------------------------------------------------|------------------------------|----------------------------------------------------------------------------------------------------|---|
|                                                                         | Fags So                                                                                                    | ciety He                                                                                          | alth Mo                                                                                                    | vements                                                | Services       | Scannings                                                                                                    | Lambings     | Weighings                                        |                              |                                                                                                    |   |
| Ear N                                                                   | lumber:                                                                                                    | 000                                                                                               | )2                                                                                                    |                                                        | ~              |                                                                                                    |              |                                                  |                              |                                                                                                    |   |
| Date                                                                    | of Birth:                                                                                                    | 03/0                                                                                              | 3/2015                                                                                                    | ~                                                      |                |                                                                                                    |              |                                                  |                              |                                                                                                    |   |
| Sex:                                                                    |                                                                                                    | Fem                                                                                               | ale                                                                                                    | 1                                                      |                |                                                                                                    |              |                                                  |                              |                                                                                                    |   |
| Breed                                                                   | d:                                                                                                    | Tex                                                                                               | el                                                                                                    |                                                        | ~1             | Add:                                                                                                    |              |                                                  |                              |                                                                                                    |   |
| Officia                                                                 | al Tag:                                                                                                    | UKO                                                                                               | 1234560                                                                                                    | 0002                                                   |                |                                                                                                    |              |                                                  |                              |                                                                                                    |   |
| Flect                                                                   | ronic Tag                                                                                                    | 826                                                                                               | 1234560                                                                                                    | 0002                                                   |                |                                                                                                    |              |                                                  |                              |                                                                                                    |   |
| Name                                                                    | a.                                                                                                    | 7                                                                                                 |                                                                                                    |                                                        |                | 10                                                                                                    |              |                                                  |                              |                                                                                                    |   |
| Com                                                                     | nent:                                                                                                    |                                                                                                   |                                                                                                    |                                                        |                | 51                                                                                                    |              |                                                  |                              |                                                                                                    |   |
| Alert                                                                   | (if applicabl                                                                                                    | le): Bad                                                                                          | Feet                                                                                                    |                                                        |                | × Add:                                                                                                    |              |                                                  |                              |                                                                                                    |   |
| HEEPc                                                                   | data. Ewes                                                                                                    | in Flock:                                                                                         | Manor                                                                                                    | Farm                                                   |                |                                                                                                    |              |                                                  | <u>,</u>                     |                                                                                                    | × |
|                                                                         | Tage Ca                                                                                                    | eistu Us                                                                                          | atta Ma                                                                                                    | uemente                                                | Conviores      | Coneninas                                                                                                    | Lambing      | Weishings                                        |                              |                                                                                                    |   |
| nali                                                                    | 1aga 30                                                                                                    | ciety He                                                                                          | aith Mo                                                                                                    | ivements                                               | Services       | Scannings                                                                                                    | Lambing      | s vveignings                                     |                              |                                                                                                    |   |
| Ear N                                                                   | Number:                                                                                                    | 000                                                                                               | 02                                                                                                    |                                                        |                |                                                                                                    |              |                                                  |                              |                                                                                                    |   |
| Game                                                                    | atian Cines                                                                                                    | 1010                                                                                              | Ear Num                                                                                                    | ibers:                                                 |                | 05212450122                                                                                                    | fficial Tags | 2                                                |                              |                                                                                                    |   |
| Gene                                                                    | atic Dom:                                                                                                    | 005                                                                                               |                                                                                                    |                                                        |                | 03213430132                                                                                                    | 24           |                                                  | _                            |                                                                                                    |   |
| Sum                                                                     | agate Darr                                                                                                    | 005                                                                                               | 24                                                                                                    |                                                        |                | 01040320032                                                                                                    | -            |                                                  |                              |                                                                                                    |   |
| Suno                                                                    | yate Darh:                                                                                                    |                                                                                                   |                                                                                                    |                                                        |                | The second second                                                                                                    |              |                                                  | 16                           |                                                                                                    |   |
|                                                                         | Date                                                                                                    |                                                                                                   | Previou                                                                                                    | s Tag                                                  |                | Comment                                                                                                    |              |                                                  |                              |                                                                                                    |   |
| HEED-                                                                   | lata, Ewes                                                                                                    | in Electer                                                                                        | 010200-00000-000                                                                                                    |                                                        |                |                                                                                                    |              |                                                  |                              | 2 <b>1 1 1 1</b>                                                                                                    | 1 |
| ial T<br>Ear N<br>Condi                                                 | ags Soo<br>lumber:<br>ition Score:                                                                                                    | ciety He<br>DOOC                                                                                  | Manor F<br>alth Mo<br>12                                                                                                    | arm<br>vements                                         | Services       | Scannings                                                                                                    | Lambing      | Weighings                                        | -                            |                                                                                                    |   |
| Ear N                                                                   | ags Soo<br>lumber:<br>ition Score:                                                                                                    | ciety He.<br>DOOC                                                                                 | Manor F<br>alth Mo<br>12                                                                                                    | arm                                                    | Services       | Scannings                                                                                                    | Lambing      | Weighings                                        | -                            |                                                                                                    |   |
| Ear N                                                                   | Tags Soo<br>lumber:<br>ition Score:<br>Date                                                                                                    | ciety He.<br>0000<br>: 0.00                                                                       | Manor F<br>alth Mo<br>12<br>No of<br>Lambs                                                                                           | arm<br>vements<br>Lambin<br>Score                      | Services       | Scannings                                                                                                    | Lambings     | Weighings                                        | La                           | L<br>mb 1 Tag                                                                                                    |   |
| Ear N                                                                   | rags Sor<br>lumber:<br>ition Score:<br>Date<br>11/03/2                                                                                                    | Ciety He.<br>0000<br>0.00                                                                         | Manor F<br>alth Mo<br>12<br>No of<br>Lambs<br>2                                                                                      | Lambin<br>Score                                        | Services<br>Ig | Ram<br>00656                                                                                                    | Lambing      | Weighings                                        | La                           | mb 1 Tag                                                                                                    |   |
| Ear N<br>Condi                                                          | ags Soc<br>lumber:<br>ttion Score:<br>Date<br>11/03/20                                                                                                    | 0000<br>0000<br>0000<br>0000<br>0000                                                              | Manor F<br>alth Mo<br>12<br>No of<br>Lambs<br>2<br>3                                                                                 | Lambin<br>Score                                        | Services       | Scannings           Ram           00656           00656                                                                                                    | Lambings     | Weighings                                        | La                           | mb 1 Tag<br>123456700<br>012345610                                                                                                    |   |
| al T<br>Ear N<br>Condi                                                  | Tags     Social       lumber:     ition Score:       Date     11/03/2       17/02/2i     Jata. Ewes       Gags     Social                                                                                                    | ciety He<br>D000<br>D18<br>D20<br>in Flock:<br>ciety He                                           | Manor F<br>alth Mo<br>22<br>No of<br>Lambs<br>2<br>3<br>Manor F<br>alth Mo                                                           | Lambin<br>Score<br>1 Norma<br>5 arm                    | Services       | Scannings<br>Ram<br>00656<br>00656<br>Scannings                                                                                                    | Lambings     | Weighings                                        |                              | mb 1 Tag<br>123456700<br>012345610                                                                                                    | × |
| HEEP d<br>Far N<br>Condi<br>HEEP d<br>hal T<br>Ear N                    | Tags Sor<br>lumber:<br>Ition Score:<br>Date<br>11/03/21<br>data. Ewes<br>Tags Sor<br>lumber:                                                                                                    | ciety He<br>DOOD<br>DOOD<br>DOOD<br>DOOD<br>DOOD                                                  | Manor F<br>alth Mo<br>12<br>No of<br>Lambs<br>2<br>3<br>Manor F<br>alth Mo                                                           | Lambin<br>Score<br>1 Norma<br>Farm                     | Services       | Scannings<br>Ram<br>00656<br>00656<br>Scannings                                                                                                    | Lambing      | Weighings                                        |                              | mb 1 Tag<br>123456700<br>012345610                                                                                                    | × |
| ALLPO                                                                   | ags Soc<br>lumber:<br>ition Score:<br>Date<br>11/03/2<br>17/02/21<br>data. Ewes<br>Fags Soc<br>lumber:<br>Date                                                                                                    | ciety He.<br>D000<br>D18<br>D20<br>in Flock:<br>ciety He                                          | Manor F<br>alth Mo<br>12<br>No of<br>Lambs<br>2<br>3<br>Manor F<br>alth Mo<br>02<br>7<br>7ype                                        | Lambin<br>Score<br>1 Norma<br>Farm<br>vements          | Services       | Scannings<br>Ram<br>00656<br>00656<br>Scannings                                                                                                    | Lambings     | Weighings                                        | La<br>UK<br>UK               | mb 1 Tag<br>123456700<br>012345610                                                                                                    | × |
| ALLEP G                                                                 | ags Soo<br>lumber:<br>Ition Score:<br>Date<br>11//03/21<br>data. Ewes<br>Fags Soo<br>lumber:<br>Date<br>15/09/2                                                                                                    | ciety He.<br>D000<br>D18<br>D20<br>ciety He<br>D000                                               | Manor F<br>alth Mo<br>12<br>No of<br>Lambs<br>2<br>3<br>Manor F<br>alth Mo<br>02<br>7<br>ype<br>Service                              | e                                                      | Services       | Scannings<br>Ram<br>00656<br>00656<br>Scannings                                                                                                    | Lambings     | Weighings                                        | Lai<br>UK<br>UK              | mb 1 Tag<br>123456700<br>012345610                                                                                                    | × |
| AEEP d<br>TEEP d<br>HEEP d<br>HEEP d                                    | ags Soo<br>lumber:<br>Ition Score:<br>11//03/22<br>17//02/22<br>data. Ewes<br>fags Soo<br>lumber:<br>↓<br>Date<br>15//09/2<br>01/10/2                                                                                                    | 017<br>017<br>017                                                                                 | Manor F<br>alth Mo<br>12<br>No of<br>Lambs<br>2<br>3<br>Manor F<br>alth Mo<br>32<br>7<br>ype<br>Service<br>Service                   | e<br>e<br>e<br>e<br>e<br>e<br>e<br>e                   | Services       | Scannings<br>Ram<br>00656<br>00656<br>Scannings<br>Scannings                                                                                                    | Lambings     | Weighings                                        | Embryo Re                    | mb 1 Tag<br>123456700<br>012345610                                                                                                    | × |
| ALLP G<br>Mal T<br>Ear N<br>Condi<br>HEEPd<br>Mal T<br>Ear N            | ags Soo<br>kumber:<br>ition Score:<br>11/03/22<br>17/02/21<br>data. Ewes<br>ition<br>ition | 018<br>020<br>in Flock:<br>ciety He<br>0000<br>in Flock:<br>ciety He<br>0000<br>017<br>017<br>019 | Manor F<br>alth Mo<br>12<br>No of<br>Lambs<br>2<br>3<br>Manor F<br>alth Mo<br>02<br>Type<br>Service<br>Service<br>Service<br>Service | e<br>e<br>e<br>e<br>e                                  | Services       | Scannings                                                                                                    | Lambings     | Weighings                                        | Lai<br>UK<br>UK<br>Embryo Re | mb 1 Tag<br>123456700<br>012345610                                                                                                    | × |
| ALLEP O                                                                 | ags         Soc           lumber:         ition Score:           lumber:         11/03/2           17/02/21         17/02/21           data. Ewes         Soc           lumber:         Soc           umber:         Soc           lumber:         Soc           lumber:         Soc                                                                                                    | 018<br>020<br>in Flock:<br>ciety He<br>0000<br>in Flock:<br>ciety He<br>0000<br>017<br>017<br>017 | Manor F<br>alth Mo<br>12<br>No of<br>Lambs<br>2<br>3<br>Manor F<br>alth Mo<br>02<br>2<br>3<br>Service<br>Service<br>Service          | e<br>e<br>e                                            | Services       | Scannings<br>Ram<br>00656<br>00656<br>Scannings                                                                                                    | Lambings     | Weighings                                        | Embryo Re                    | mb 1 Tag<br>123456700<br>012345610                                                                                                    | × |
| HEEP d                                                                  | iags         Social           kumber:         kumber:           kumber:         11/03/2           17/02/21         17/02/21           data. Ewes         Social           Kumber:         Social           Jate         17/02/21           data. Ewes         Social           Jate         17/02/21           data. Ewes         Social           Jate         10/02/21           Jate         10/02/21           Jate         10/02/21           Jate         10/02/21           Jate         10/02/21           Jate         10/02/21           Jate         10/02/21                                                                                                    | 018<br>020<br>in Flock:<br>ciety He<br>0000<br>ciety He<br>0000                                   | Manor F<br>alth Mo<br>12<br>No of<br>Lambs<br>2<br>3<br>Manor F<br>alth Mo<br>12<br>7<br>2<br>3<br>Service<br>Service<br>Service     | Earm Vements Lambin Score 1 Norma 1 Norma Farm Vements | Services       | Scannings<br>Ram<br>00656<br>00656<br>Scannings                                                                                                    | Lambings     | Weighings Lamb 1 ID 00224 10013 s Weighings ator | Embryo Re                    | mb 1 Tag<br>123456700<br>012345610                                                                                                    | × |
| ALLEP G<br>Anal T<br>Ear N<br>Condi<br>HEEPd<br>nal T<br>Ear N<br>Ear N | iags         Sori           lumber:         Ition Score:           Ition Score:         Iti/03/21           data. Ewes         Iti/02/21           data. Ewes         Sori           lumber:         Iti/02/21           data. Ewes         Sori           lumber:         Iti/02/21           data. Ewes         Sori           lumber:         Iti/02/21           lumber:         Iti/02/21 <td>018<br/>020<br/>in Flock:<br/>ciety He<br/>0000<br/>ciety He<br/>0000</td> <td>Manor F<br/>alth Mo<br/>12<br/>No of<br/>Lambs<br/>2<br/>3<br/>Manor F<br/>alth Mo<br/>32<br/>Z<br/>Service<br/>Service</td> <td>e<br/>e<br/>e</td> <td>Services</td> <td>Scannings<br/>Ram<br/>00656<br/>00656<br/>Scannings<br/>Scannings</td> <td>Lambings</td> <td>Weighings</td> <td>Embryo Re</td> <td>□ mb 1 Tag<br/>123456700<br/>012345610<br/>□ 1<br/>f 1<br/>1<br/>1<br/>1<br/>1<br/>1<br/>1<br/>1<br/>1<br/>1<br/>1<br/>1<br/>1<br/>1<br/>1<br/>1<br/>1<br/>1</td> <td>×</td>                                                                                                    | 018<br>020<br>in Flock:<br>ciety He<br>0000<br>ciety He<br>0000                                   | Manor F<br>alth Mo<br>12<br>No of<br>Lambs<br>2<br>3<br>Manor F<br>alth Mo<br>32<br>Z<br>Service<br>Service                          | e<br>e<br>e                                            | Services       | Scannings<br>Ram<br>00656<br>00656<br>Scannings<br>Scannings                                                                                                    | Lambings     | Weighings                                        | Embryo Re                    | □ mb 1 Tag<br>123456700<br>012345610<br>□ 1<br>f 1<br>1<br>1<br>1<br>1<br>1<br>1<br>1<br>1<br>1<br>1<br>1<br>1<br>1<br>1<br>1<br>1<br>1                                                                                                    | × |
| HEEPd<br>hal T<br>Ear N<br>Condi<br>HEEPd<br>hal T<br>Ear N             | iags     Sori       lumber:     Introduction       lumber:     Introduction       11/03/2(     Introduction       11/02/2(     Introduction       Jata     Ewess       Jata     Sorial       Jata     Sorial                                                                                                    | 0000<br>018<br>020<br>in Flock:<br>ciety He<br>0000<br>017<br>017<br>017                          | Manor F<br>alth Mo<br>12<br>No of<br>Lambs<br>2<br>3<br>Manor F<br>alth Mo<br>02<br>Type<br>Service<br>Service<br>Service            | e<br>e<br>e                                            | Services       | Scannings Ram 00656 00656 006 00 | Lambings     | Weighings                                        | Embryo Re                    | mb 1 Tag<br>123456700<br>012345610<br>012345610<br>01000000000000000000000000000000000 | × |

Individual animal records for Ewes, Lambs and Rams - both live and dead.

Easy to read records are maintained on each animal.

An individual animal's record can be as simple as its official tag, breed, approximate date of birth and movements.

It can be extended to include parentage, purchase price and life records of health, services, scanning, lambing and weighing.

| Animal Tags So<br>Ear Number:<br>Type: | ciety Health M<br>00219<br>O Culled: | ovements Service        | s Scannings | Weighings Sa      | le     |  |  |
|----------------------------------------|--------------------------------------|-------------------------|-------------|-------------------|--------|--|--|
| Ear Number:<br>Type:                   | 00219                                | <ul><li>Sold:</li></ul> |             |                   |        |  |  |
| Type:                                  | O Culled:                            | Sold:                   |             |                   |        |  |  |
| B                                      |                                      |                         | Undo t      | he Sale of this A | nimal: |  |  |
| Heason:                                | Dead                                 | ~                       | Add:        |                   |        |  |  |
| Dead Weight:                           | 21.20                                |                         |             |                   |        |  |  |
| Sale Price:                            | 3.48                                 |                         |             |                   |        |  |  |
| Invoice Number                         | :                                    |                         |             |                   |        |  |  |
| Grade:                                 | U4                                   |                         |             |                   |        |  |  |
|                                        |                                      |                         |             |                   |        |  |  |

Once sold, price, weight and grade can be recorded.

|      | 1112075    | Inclusion of the |         |        |   |                        |      |  |  |
|------|------------|------------------|---------|--------|---|------------------------|------|--|--|
| Ea   | r Numbe    | r:               | 00657   |        |   |                        |      |  |  |
| Ge   | station:   |                  | 147     |        |   |                        |      |  |  |
| Cu   | ment Sto   | ck:              | 0       |        | 1 | Stock Price:           | 0.00 |  |  |
| Se   | rvices:    |                  | 61      |        | ł | <sup>o</sup> ositives: | 52   |  |  |
| Ne   | gatives:   |                  | 3       |        | Ŋ | Nastes:                | 1    |  |  |
| La   | mbings:    |                  |         |        |   |                        |      |  |  |
| Ma   | iles:      |                  | 7       |        | F | Females:               | 11   |  |  |
| Tw   | ins (Male  | e);              | 10      |        | 1 | (wins (Female):        | 8    |  |  |
| Tw   | rins (Mixe | ed):             | 22      |        | 5 | Stillboms:             | 4    |  |  |
| 1000 | 457        | s Ram fro        | m Occum | ences: |   |                        |      |  |  |
|      | Omit thi   |                  |         |        |   |                        |      |  |  |

Ram Performance can also be monitored through the service / lambing records

This gives a complete picture of any animal's performance.

#### **Animal Occurrences**

Animal records are generally updated by entering occurrences.

| 😭 Lambing 🔹                | 😪 Cull/Casualty 👻 斗 Movements 👻        | 🚸 Alerts 🔹         |
|----------------------------|----------------------------------------|--------------------|
| 😪 Fostering 🔹 💰 Castration | 🐅 External Transfer 🔹 🛻 Purchases 🔹    | 😧 Archive 🔹        |
| 🔑 Services 🔹 🤿 Weaning 🔹   | 🜠 Group Change 👻 🔏 Sales 🔹             | Health Treatment * |
| Scanning *                 | 🕱 Internal Transfer 🔹 📄 Sales Return 🔹 | 👍 ReTagging 👻      |
| Reproduction Occurrences   | Movement Occurrences                   | Other Occurrences  |

Occurrences can be entered manually into the system by typing the detail in the appropriate section.

They can also, in many cases, be entered from data recorded on EID tag readers.

In the occurrence Type gives the following options.

| Type: | All      | Inclu    | de: All |       |                    |
|-------|----------|----------|---------|-------|--------------------|
| Ear 1 | Group    | prn      | Sex     | Breed | Official Tag       |
| 00002 | Import   | 03/15    | Female  | TXL   | UK012345600002     |
| 00005 | Location | 02/15    | Female  | TXL   | UK012345600005     |
| 00006 | Reader   |          | Female  | TXL   | UK012345600006     |
| 00009 | 1        | 13/02/15 | Famala  | TYT   | 111/01/23/15/00008 |

- All Select from all the animals in the records.
- Group Select from the animals in a specific management group.
- Import Where numbers have been recorded in a text file or .csv file.
- Location Select from the animals in a specific location.
- Reader Select from the animals numbers downloaded from the reader. In location you may also select from a group recorded on the reader.

Click on the occurrence you want to record.

#### Lambing

|               | nals                                                                         |                            |                          |               |                           |                                       |         |                |                        |                       |         |          |
|---------------|------------------------------------------------------------------------------|----------------------------|--------------------------|---------------|---------------------------|---------------------------------------|---------|----------------|------------------------|-----------------------|---------|----------|
| Т             | ype:                                                                         | All                        | ~                        | Include       | Al                        |                                       |         |                |                        |                       |         |          |
| C             | )am:                                                                         | Ear Nu                     | umber                    | Bor           | n                         | Breed                                 | Officia | l Tag          |                        |                       |         |          |
|               |                                                                              | 00002                      |                          | 03/03         | /15                       | TXL                                   | UK01234 | 5600002        |                        |                       |         | ~        |
|               |                                                                              | 00005                      |                          | 22/02         | /15                       | TXL                                   | UK01234 | 5600005        |                        |                       |         | 1111     |
|               |                                                                              | 00006                      |                          | 14/03.        | /15                       | TXL                                   | UK01234 | 5600006        |                        |                       |         |          |
|               |                                                                              | 00008                      |                          | 03/02         | /15                       | TXL                                   | UK01234 | 5600008        |                        |                       |         |          |
|               |                                                                              | 00014                      |                          | 21/03         | /15                       | TXL                                   | UK01234 | 5600014        |                        |                       |         |          |
|               |                                                                              | 00016                      | _                        | 25/02         | /15                       | TXL                                   | UK01234 | 5600016        | 8                      |                       |         |          |
|               |                                                                              | 00116                      |                          | 19/02         | /16                       | TXL                                   | UK01234 | 5600116        |                        |                       |         | Y        |
| E             | )ate:                                                                        | 21/02/2                    | 021 🗸                    | ]             |                           |                                       |         |                |                        |                       |         |          |
| S             | Sine:                                                                        | 00656                      | UK02                     | 44220006      | 56                        | ~                                     | Add     |                |                        |                       |         |          |
|               |                                                                              |                            |                          |               |                           |                                       |         |                |                        |                       |         |          |
| Г             | Donor Ewe                                                                    |                            |                          |               |                           |                                       |         |                |                        |                       |         |          |
| C             | Donor Ewe:                                                                   |                            |                          |               |                           |                                       |         |                |                        |                       |         |          |
| C<br>L        | Donor Ewe:<br>ambing Score:                                                  | 1 Norma                    | í                        |               | ~                         | Add:                                  |         |                |                        |                       |         |          |
| Lam           | Donor Ewe:<br>ambing Score:                                                  | 1 Norma                    | ıl                       |               | ~                         | Add:                                  |         |                |                        |                       |         |          |
| Lam           | Donor Ewe:<br>ambing Score:<br>abs                                           | 1 Norma                    | l .                      |               | ~                         | Add:                                  |         |                | Males:                 | Females:              | Stillbo | ms:      |
| L<br>Lam      | Donor Ewe:<br>ambing Score:<br>ibs<br>iotal:                                 | 1 Norma<br>2 🚖             |                          |               | ×                         | Add:                                  |         | [              | Males:<br>0            | Females:              | Stilbo  | ms:<br>0 |
| L<br>Lam      | Donor Ewe:<br>ambing Score:<br>abs<br>otal:<br>Ear Number                    | 1 Norma<br>2 😫             | il<br>J<br>Gex           | c             | √<br>fficial              | Add:                                  |         | [<br>Stillborn | Males:<br>0<br>Aborted | Females:              | Stillbo | ms:<br>0 |
| [<br>L<br>Lam | Donor Ewe:<br>ambing Score:<br>ibs<br>fotal:<br>Ear Number<br>00272          | 1 Norma<br>2 🛊             | il<br>Bex<br>emale       | C             | fficial                   | Add:<br>Tag<br>345600272              |         | Stillborn      | Males:<br>0<br>Aborted | Females:<br>1<br>Name | Stillbo | ms:<br>0 |
| L<br>Lam      | Donor Ewe:<br>ambing Score:<br>ibs<br>iotal:<br>Ear Number<br>00272<br>00273 | 1 Norma<br>2               | il<br>Bex<br>emale       | C<br>UI       | fficial<br>K0123          | Add:<br>Tag<br>345600272<br>345600273 |         | Stillbom       | Males:<br>0<br>Aborted | Females:<br>1<br>Name | Stillbo | ms:<br>0 |
| L<br>Lam      | Donor Ewe:<br>ambing Score:<br>bbs<br>otal:<br>Ear Number<br>00272<br>00273  | 2 😫                        | il<br>Sex<br>emale<br>am | C<br>UI<br>UI | fficial<br>K0123          | Add:<br>Tag<br>345600272<br>345600273 |         | [<br>Stillbom  | Males:<br>0<br>Aborted | Females:<br>1<br>Name | Stillbo | ms:<br>0 |
| C<br>L<br>Lam | Donor Ewe:<br>ambing Score:<br>ibs<br>fotal:<br>Ear Number<br>00272<br>00273 | 1 Norma<br>2 🜲<br>Fri<br>R | il<br>Sex<br>emale<br>am | C<br>UI<br>UI | fficial<br>K0123<br>K0123 | Add:<br>Tag<br>345600272              |         | [<br>Stillborn | Males:<br>0<br>Aborted | Females:<br>1<br>Name | Stillbo | ms:<br>0 |

| tails                                                                                                    |                                                                                                    |                                                                                                    |                                                                                                    |                                                                                                    |                                                                                                    |                                                             |                                                                                                    |                                                                                                    |                                                                        |                                                                                                    |
|----------------------------------------------------------------------------------------------------|----------------------------------------------------------------------------------------------------|----------------------------------------------------------------------------------------------------|----------------------------------------------------------------------------------------------------|----------------------------------------------------------------------------------------------------|----------------------------------------------------------------------------------------------------|-------------------------------------------------------------|----------------------------------------------------------------------------------------------------|----------------------------------------------------------------------------------------------------|------------------------------------------------------------------------|----------------------------------------------------------------------------------------------------|
| Date:                                                                                                    | 21/                                                                                                    | /09/2020 🗸                                                                                                    |                                                                                                    |                                                                                                    | To:                                                                                                    | Hon                                                         | ne Farm                                                                                                    |                                                                                                    | ~ Ad                                                                   | d:                                                                                                    |
| Sex:                                                                                                    | Fe                                                                                                    | male                                                                                                    |                                                                                                    |                                                                                                    | Haulier:                                                                                                    | Anir                                                        | nal Transpo                                                                                                    | rt Co                                                                                                    | × Ad                                                                   | d:                                                                                                    |
| Bom:                                                                                                    | 20                                                                                                    | 19                                                                                                    |                                                                                                    |                                                                                                    | Vehicle N                                                                                                    | a AD1                                                       | 3 BTE                                                                                                    | 1                                                                                                    |                                                                        |                                                                                                    |
| Rmod                                                                                                    |                                                                                                    |                                                                                                    |                                                                                                    |                                                                                                    | Weight (T                                                                                                    | intal): 0.00                                                |                                                                                                    | Inc                                                                                                    | ing Max                                                                |                                                                                                    |
| Dieeu.                                                                                                    | . Ut                                                                                                    | Dissoreed                                                                                                    |                                                                                                    | Add.                                                                                                    | Drive (Tek                                                                                                    | -11. 100                                                    | 0.00                                                                                                    | invo                                                                                                    | ACE IND.                                                               | _                                                                                                    |
| Prom:                                                                                                    | In                                                                                                    | e Mart                                                                                                    |                                                                                                    | Add:                                                                                                    | Price (10                                                                                                    | ai): [100                                                   | 0.00                                                                                                    |                                                                                                    |                                                                        |                                                                                                    |
| Comm                                                                                                    | ient:                                                                                                    |                                                                                                    |                                                                                                    |                                                                                                    |                                                                                                    |                                                             |                                                                                                    |                                                                                                    |                                                                        |                                                                                                    |
| imals                                                                                                    |                                                                                                    |                                                                                                    |                                                                                                    |                                                                                                    |                                                                                                    |                                                             |                                                                                                    |                                                                                                    | Total                                                                  |                                                                                                    |
| Type:                                                                                                    | Reader                                                                                                    | Include                                                                                                    | : All                                                                                                    |                                                                                                    | ~                                                                                                    |                                                             |                                                                                                    |                                                                                                    |                                                                        | 8                                                                                                    |
| Ea                                                                                                    | ar Number                                                                                                    | Bom                                                                                                    | S                                                                                                    | ex                                                                                                    | Breed                                                                                                    | Include                                                     | Official                                                                                                    | Tag                                                                                                    |                                                                        | ^                                                                                                    |
| 036                                                                                                    | 627                                                                                                    | 01/01/20                                                                                                    | 19 Fe                                                                                                    | male                                                                                                    | ×                                                                                                    |                                                             | UK070                                                                                                    | 129703627                                                                                                    |                                                                        | 8                                                                                                    |
| 036                                                                                                    | 636                                                                                                    | 01/01/20                                                                                                    | 19 Fe                                                                                                    | male                                                                                                    | ×                                                                                                    |                                                             | UK070                                                                                                    | 129703636                                                                                                    |                                                                        | 8                                                                                                    |
| 038                                                                                                    | 899                                                                                                    | 01/01/20                                                                                                    | 19 Fe                                                                                                    | male                                                                                                    | ×                                                                                                    |                                                             | UK070                                                                                                    | 129703899                                                                                                    |                                                                        | 8                                                                                                    |
| 039                                                                                                    | 900                                                                                                    | 01/01/20                                                                                                    | 19 Fe                                                                                                    | male                                                                                                    | X                                                                                                    |                                                             | UK070                                                                                                    | 129703900                                                                                                    |                                                                        | 8                                                                                                    |
| 039                                                                                                    | 920                                                                                                    | 01/01/20                                                                                                    | 19 Fe                                                                                                    | - la                                                                                                    | V                                                                                                    |                                                             | 116070                                                                                                    | 120702020                                                                                                    |                                                                        | 0                                                                                                    |
| € S                                                                                                    | 6HEEPdata. I<br>tails<br>Date:                                                                                                    | we Hogg Pu                                                                                                    | rchases: M                                                                                                    | anor Farm                                                                                                    | To:                                                                                                    |                                                             | Home Fa                                                                                                    | am                                                                                                    | - ~                                                                    |                                                                                                    |
| €+ S<br>Del                                                                                                  | HEEPdata. I<br>tails<br>Date:<br>Sex:<br>Bom:                                                                                                    | Ewe Hogg Pu<br>21/09/2020<br>Female<br>2019                                                                                                    | rchases: M                                                                                                    | anor Farm                                                                                                    | To:<br>Hai                                                                                                    | ulier:<br>nicle No:                                         | Home Fa<br>Animal T<br>AD13 R                                                                                                    | am<br>TE                                                                                                    |                                                                        | Ad                                                                                                    |
| €- S<br>Del<br>I                                                                                             | HEEPdata, I<br>tails<br>Date:<br>Sex:<br>Bom:<br>Breed:                                                                                                    | Ewe Hogg Pu<br>21/09/2020<br>Female<br>2019<br>Crossbreed                                                                                                    | rchases: M                                                                                                    | anor Farm                                                                                                    | To:<br>Hai<br>Vel                                                                                                    | ulier:<br>nicle No:<br>light (Total):                       | Home Fa<br>Animal T<br>AD13 R                                                                                                    | am<br>TE                                                                                                    | Invoice                                                                | Ad                                                                                                    |
| Der                                                                                                    | HEEPdata, I<br>tails<br>Date:<br>Sex:<br>Bom:<br>Breed:<br>From:                                                                                                  | Ewe Hogg Pu<br>21/09/2020<br>Female<br>2019<br>Crossbreed<br>The Mart                                                                                                    | rchases: M                                                                                                    | anor Farm                                                                                                    | To:<br>Hai<br>Vel<br>Add: We                                                                                                  | ulier:<br>nicle No:<br>eight (Total):<br>ce (Total):        | Home Fa<br>Animal T<br>AD13 R <sup>2</sup><br>0.00                                                                                                    | am<br>TE                                                                                                    | Invoice                                                                | Ad                                                                                                    |
| S                                                                                                    | HEEPdata. I<br>Date:<br>Sex:<br>Bom:<br>Breed:<br>From:<br>Comment:                                                                                               | 21/09/2020<br>Female<br>2019<br>Crossbreed<br>The Mart                                                                                                    | rchases: M                                                                                                    | anor Farm                                                                                                    | To:<br>Hai<br>Vel<br>Add: We                                                                                                  | ulier:<br>nicle No:<br>light (Total):<br>ce (Total):        | Home Fra<br>Animal T<br>AD13 R<br>0.00<br>1000.00                                                                                                    | arm<br>TE                                                                                                    | Invoice                                                                | Ad                                                                                                    |
| Cee<br>Def<br>I<br>I<br>I<br>I<br>Ani                                                                        | HEEPdata.<br>tails<br>Date:<br>Sex:<br>Bom:<br>Breed:<br>From:<br>Comment:<br>imals                                                                               | Ewe Hogg Pu<br>21/09/2020<br>Female<br>2019<br>Crossbreed<br>The Mart                                                                                                    | □ ✓                                                                                                    | anor Farm                                                                                                    | To:<br>Har<br>Vet<br>Add: We<br>Add: Pric                                                                                     | ulier:<br>nicle No:<br>sight (Total):<br>ce (Total):        | Home Fi<br>Animal T<br>AD13 R <sup>-</sup><br>0.00<br>1000.00                                                                                                    | am<br>ransport Co<br>TE                                                                                                    | Invoice                                                                | Ad                                                                                                    |
| Certon<br>Def<br>I<br>I<br>I<br>I<br>I<br>I<br>I<br>I<br>I<br>I<br>I<br>I<br>I<br>I<br>I<br>I<br>I<br>I<br>I | HEEPdata. B<br>tails<br>Date:<br>Sex:<br>Bom:<br>Breed:<br>From:<br>Comment:<br>imals<br>Type: Read                                                               | Ewe Hogg Pu<br>21/09/2020<br>Female<br>2019<br>Crossbreed<br>The Mart<br>der v Ir                                                                                                    | nchases: M                                                                                                    | anor Farm                                                                                                    | To:<br>Har<br>Vel<br>Add: We                                                                                                  | ulier:<br>nicle No:<br>ight (Total):<br>>e (Total):         | Home Fa<br>Animal T<br>AD13 R<br>0.00<br>1000.00                                                                                                    | arm<br>Transport Co<br>TE                                                                                                    | Invoice                                                                | Ad                                                                                                    |
| €+ SDet                                                                                                    | HEEPdata. I<br>tails<br>Date:<br>Sex:<br>Bom:<br>Breed:<br>From:<br>Comment:<br>imals<br>Type: Read                                                               | ewe Hogg Pu<br>21/09/2021<br>Female<br>2019<br>Crossbreed<br>The Mart<br>der V Ir<br>Bo                                                                                                    | nchases: M                                                                                                    | anor Farm                                                                                                    | To:<br>Hai<br>Vel<br>Add: Wr<br>Add: Price<br>Br                                                                              | ulier:<br>nicle No:<br>ight (Total):<br>ce (Total):         | Home Fi<br>Animal T<br>AD13 R<br>0.00<br>1000.00                                                                                                    | am<br>ransport Co<br>TE                                                                                                    |                                                                        | Ad                                                                                                    |
| € SDet                                                                                                    | HEEPdata. I<br>tails<br>Date:<br>Sex:<br>Bom:<br>Breed:<br>From:<br>Comment:<br>imals<br>Type: Reac<br>Ear Numb<br>D3927                                          | eve Hogg Put<br>21/09/2021<br>Female<br>2019<br>Crossbreed<br>The Mat<br>ter V Ir<br>per Bo                                                                                                    | nchases: M                                                                                                    | anor Farm                                                                                                    | To:<br>Hai<br>Vel<br>Add: We<br>Add: Price<br>Br                                                                              | ulier:<br>nicle No:<br>ight (Total):<br>ce (Total):         | Home Fi<br>Animal T<br>AD13 R<br>0.00<br>1000.00                                                                                                    | am<br>ransport Co<br>TE<br>Official Tag<br>JK07012970                                                                                                    | Invoice                                                                | Added Added |
| Ref S                                                                                                    | HEEPdata. B<br>tails<br>Date:<br>Sex:<br>Bom:<br>Breed:<br>From:<br>Comment:<br>imals<br>Type: Read<br>Ear Numb<br>03636                                          | Ver Hogg Put<br>21/09/2021<br>Female<br>2019<br>Crossbreed<br>The Mat<br>der V Ir<br>ber Bo<br>01/<br>01/<br>01/                                                                                                    | nclude: All<br>m<br>01/2019<br>01/2019                                                                                                    | anor Farm                                                                                                    | Add: We Add: Price                                                                                                    | ulier:<br>nicle No:<br>ight (Total):<br>eed Ir              | Home Fi<br>Animal T<br>AD13 R<br>0.00<br>1000.00                                                                                                    | arm<br>iransport Co<br>TE<br>Official Tag<br>JK07012970<br>JK07012970                                                                                                    | Invoice<br>03627                                                       | Ad                                                                                                    |
| € S<br>Det<br>I<br>I<br>I<br>I<br>I<br>I<br>I<br>I<br>I<br>I<br>I<br>I<br>I<br>I<br>I<br>I<br>I<br>I<br>I    | HEEPdata. 8<br>tails<br>Date:<br>Sex:<br>Bom:<br>Breed:<br>From:<br>Comment:<br>imals<br>Type: Read<br>Ear Numb<br>03636<br>03636<br>03899                        | Ever Hogg Put           21/09/2021           Female           2019           Crossbreed           The Mart           der         Ir           ber         Bo           01/           01/           01/                                                                                                    | nclude: All<br>m<br>01/2019<br>01/2019<br>01/2019                                                                                                    | anor Farm<br>v / /<br>v / /<br>Sex<br>Female<br>Female<br>Female                                                       | Add: We<br>Add: Price<br>Br<br>X<br>X<br>X                                                                                    | ulier:<br>nicle No:<br>ight (Total):<br>eed Ir              | Home Fi<br>Animal T<br>AD13 R <sup>-</sup><br>0.00<br>1000.00                                                                                                    | arm<br>ransport Co<br>TE<br>Official Tag<br>JK07012970<br>JK07012970<br>JK07012970                                                                                                    | Invoice<br>03627<br>03636<br>03899                                     | Ad                                                                                                    |
| Reference S                                                                                                  | HEEPdata. I<br>tais<br>Date:<br>Sex:<br>Bom:<br>Breed:<br>From:<br>Comment:<br>imals<br>Type:<br>Read<br>03627<br>03636<br>03899<br>03900                         | We Hogg Put           21/09/2021           Female           2019           Crossbreed           The Mart           der         In           der         Bo           01/           01/           01/           01/                                                                                                    | m<br>01/2019<br>01/2019<br>01/2019<br>01/2019                                                                                                    | anor Farm<br>V 1<br>V 1<br>V 1<br>Sex<br>Female<br>Female<br>Female<br>Female                                          | Add: Vel<br>Add: Price<br>Br<br>X<br>X<br>X<br>X<br>X                                                                         | ulier:<br>nicle No:<br>nicle No:<br>ight (Total):<br>eed Ir | Home Fi<br>Animal T<br>AD13 R <sup>-</sup><br>0.00<br>1000.00<br>1000.00                                                                                                  | am<br>ransport Co<br>TE<br>Official Tag<br>JK0701297(<br>JK0701297(<br>JK0701297(<br>JK0701297(<br>JK0701297(<br>JK0701297(<br>JK0701297(                                                                                                    | Invoice                                                                | Add                                                                                                    |
| Peer S                                                                                                    | HEEPdata. B<br>tais<br>Date:<br>Sex:<br>Bom:<br>Breed:<br>From:<br>Comment:<br>imals<br>Type: Read<br>03620<br>03900<br>03920                                     | We Hogg Put           21/09/2022           Female           2019           Crossbreed           The Mart           der         Ir           oer         Bo           01/           01/           01/           01/           01/           01/           01/                                                                                                    | nclude: All<br>m<br>01/2019<br>01/2019<br>01/2019<br>01/2019<br>01/2019                                                                                                    | anor Farm<br>V / /<br>V / /<br>Sex<br>Female<br>Female<br>Female<br>Female                                             | Add: Vel<br>Add: Vel<br>Add: Pric                                                                                             | ulier:<br>nicle No:<br>nicle No:<br>se (Total):             | Home Fr<br>Animal T<br>AD13 R<br>0.00<br>1000.00                                                                                                    | am<br>Transport Co<br>TE<br>Official Tag<br>UK07012970<br>UK070129770<br>UK070129770<br>UK070129770<br>UK070129770                                                                                                    | Invoice<br>109627<br>109636<br>103899<br>103900                        | Add                                                                                                    |
| et S<br>Del                                                                                                  | HEEPdata. B<br>tais<br>Date:<br>Sex:<br>Bom:<br>Breed:<br>From:<br>Comment:<br>imals<br>Type: Read<br>03620<br>03900<br>03920<br>03931                            | We Hogg Put           21/09/2022           Female           2019           Crossbreed           The Mart           der           beer           Bo           01/           01/           01/           01/           01/           01/           01/           01/           01/           01/           01/                                                                                                    | nchases: M<br>nchases: M<br>nchase | anor Farm<br>                                                                                                    | Add: Vel<br>Add: Vel<br>Add: Price<br>Br<br>X<br>X<br>X<br>X<br>X<br>X<br>X<br>X<br>X<br>X<br>X<br>X<br>X<br>X<br>X<br>X<br>X | ulier:<br>nicle No:<br>sight (Total):                       | Home Fr<br>Animal T<br>AD13 R<br>0.00<br>1000.00<br>1000.00<br>1000.00<br>1000.00<br>1000.00<br>1000.00<br>1000.00<br>1000.00<br>1000.00<br>1000.00<br>1000.00<br>1000.00 | am<br>Transport Co<br>TE<br>Official Tag<br>JK0701297<br>JK0701297<br>JK0701297<br>JK0701297<br>JK0701297<br>JK0701297<br>JK0701297                                                                                                    | Invoice<br>13627<br>13636<br>13899<br>13900<br>13920                   | Ad                                                                                                    |
| et s                                                                                                    | HEEPdata. B<br>tais<br>Date:<br>Sex:<br>Bom:<br>Breed:<br>From:<br>Comment:<br>imals<br>Type: Read<br>03626<br>03890<br>03900<br>03920<br>03920<br>03931<br>03949 | We Hogg Put           21/09/2022           Female           2019           Crossbreed           The Mart           Jer           der           Bor           01/           01/           01/           01/           01/           01/           01/           01/           01/           01/           01/           01/           01/           01/           01/           01/           01/           01/           01/ | m<br>01/2019<br>01/2019<br>01/2019<br>01/2019<br>01/2019<br>01/2019<br>01/2019<br>01/2019<br>01/2019                                                                                                    | anor Farm<br>anor Farm<br>Value<br>Sex<br>Female<br>Female<br>Female<br>Female<br>Female<br>Female<br>Female<br>Female | Add: Vel<br>Add: Price<br>Br<br>X<br>X<br>X<br>X<br>X<br>X<br>X<br>X<br>X<br>X<br>X<br>X<br>X<br>X<br>X<br>X<br>X<br>X        | ulier:<br>nicle No:<br>sight (Total):<br>eed Ir             | Home F:           Animal T           AD13 R:           0.00           1000.00                                                                                             | am<br>Transport Co<br>TE<br>Official Tag<br>JK0701297(<br>JK0701297(<br>JK0701 | Invoice<br>13627<br>13636<br>13899<br>13900<br>13920<br>13931<br>13949 | Ad                                                                                                    |

Lambing is entered by selecting the ewe and entering the date of lambing. The sire will be selected from the service record of the ewe or, if incorrect, can be selected from the list of sires. Lambing Score can be selected.

If Tagged at Birth is selected the number of lambs is entered and the next available tag numbers are displayed. These can be changed if necessary. Sex of lambs may also be selected. Individual lamb records are then created.

If Tagged Later is selected you simply enter the number lambs per ewe and select the ewes. The number of lambs of each sex may also be entered. These lambs will be added to the Flock totals.

Purchase and Sales can be entered manually by typing in detail or selecting from lists.

They may also be imported from EID reader data.

In Scotland batches of sales and purchases may be imported from ScotEID.

In England extra information may be added for ARAMS reporting. Movements can be reported directly to ARAMS from the program.

### **Flock Records**

These are the details of the animals which have no individual numbers and are held as batches within their flock number.

|            |            |          | Ourseine Tatal        | EW    | 2E0  | Gimmers: | Ewe Ho             | oggs: | Others:          | Total: |              |                |        |            |        |      |
|------------|------------|----------|-----------------------|-------|------|----------|--------------------|-------|------------------|--------|--------------|----------------|--------|------------|--------|------|
|            |            |          | Year Opening Numbers: | -     | 385  | 0        |                    | 92    | 12               | 489    |              |                |        |            |        |      |
| Date       | Occurrence | Category | ID Number             | Breed | Borr | , T<br>C | ransfer<br>ategory |       | New ID<br>Number | N      | o of<br>heep | Animal<br>Tags | Price  | Moved From | Move   | d To |
| 24/02/2020 | Sold       | Ewe      | UK123456              | TXLX  |      |          |                    |       |                  |        | 19           | View           | 820.00 | Home Farm  | The Ma | art  |
| 06/04/2020 | Dead       | Ewe      | UK123456              | TXLX  |      |          |                    |       |                  |        | 2            | View           | .00    | Home Farm  |        |      |
| 06/04/2020 | Bom        | Lamb     | UK123456              | TXLX  |      |          |                    |       | 1                |        | 495          | View           | .00    |            | Home   | Farm |
| 20/04/2020 | Bom        | Lamb     | UK123456              | TXL   |      |          |                    |       |                  |        | 2            | View           | .00    |            | Manor  | Farm |
| 30/04/2020 | Bom        | Lamb     | UK123456              | BTX   |      |          |                    |       |                  |        | 264          | View           | .00    |            | Home   | Farm |
| 30/04/2020 | Dead       | Ewe      | UK123456              | TXLX  |      |          |                    |       |                  |        | 5            | View           | .00    | Home Farm  |        |      |
| 01/05/2020 | Movement   | Ewe      | UK123456              | TXLX  |      |          |                    |       |                  |        | 98           | View           | .00    | Home Farm  | Manor  | Farm |
| 01/05/2020 | Movement   | Lamb     | UK123456              | BTX   | 1    |          |                    |       | ĺ.               |        | 196          | View           | .00    | Home Farm  | Manor  | Farm |
| 10/05/2020 | Bom        | Lamb     | UK123456              | BTX   |      |          |                    |       |                  |        | 20           | View           | .00    |            | Home   | Farm |
|            |            |          |                       |       |      |          |                    |       |                  |        |              |                |        |            |        |      |
|            |            |          |                       |       |      |          |                    |       |                  |        |              |                |        |            |        |      |
|            |            |          |                       |       |      |          |                    |       |                  |        |              |                |        |            |        |      |
|            |            |          |                       |       |      |          |                    |       |                  |        |              |                |        |            |        |      |

## **Flock Occurrences**

Entries into the flock records are made through flock occurrences

|      | *    | a.    | -                   |                       | X    |                 |             |       |          | 1870      | 1    | ۲       | 1        |
|------|------|-------|---------------------|-----------------------|------|-----------------|-------------|-------|----------|-----------|------|---------|----------|
| Born | Dead | Found | Health<br>Treatment | Individual<br>Tagging | Lost | Lot<br>Movement | Movements   | Other | Purchase | ReTagging | Sold | Tagging | Transfer |
|      |      |       |                     |                       |      | Flock           | Occurrences |       |          |           |      |         |          |

Occurrences can be recorded as Batches, Blocks or from EID Reader

|   | Type: | Batch              | Include: A | 1     |
|---|-------|--------------------|------------|-------|
| _ |       | Batch              | Flicible   | No of |
|   | IDI   | Import             | Sheep      | Sheep |
| • | UK1   | Reader<br>Scot EID | 261        | 0     |

Batch – Enter the Flock ID and Number of Sheep

Import - Select a text or .csv file.

Block – Enter the Start EID Number and Number of sheep.

Reader – Select the group of EID numbers down loaded from a reader.

#### Flock Occurrence - Purchase

| )etails                                                                                                    | <i></i>                                                                                                    |                                                | 10                                                                                                    |                                                                            |                                                                                                    |                |         |             |             |
|----------------------------------------------------------------------------------------------------|----------------------------------------------------------------------------------------------------|------------------------------------------------|----------------------------------------------------------------------------------------------------|----------------------------------------------------------------------------|----------------------------------------------------------------------------------------------------|----------------|---------|-------------|-------------|
| Date:                                                                                                    | 21/0                                                                                                    | 9/2020 ~                                       |                                                                                                    |                                                                            | Born:                                                                                                    | 2020 🜲         |         |             |             |
| Category:                                                                                                    | Lam                                                                                                    | Ь                                              | ~                                                                                                    |                                                                            | Haulier:                                                                                                    | Animal Transp  | ort Co. | ~           | Add:        |
| Breed:                                                                                                    | Cros                                                                                                    | sbreed                                         | ~                                                                                                    | Add:                                                                       | Vehicle No:                                                                                                    | AD20 RTY       |         |             |             |
| From:                                                                                                    | The                                                                                                    | Mart                                           | ~                                                                                                    | Add:                                                                       | No of Sheep:                                                                                                    | 8              |         |             |             |
| To:                                                                                                    | Hom                                                                                                    | e Farm                                         | ~                                                                                                    | Add:                                                                       | Price (Total):                                                                                                    | 360.00         |         |             |             |
| Comment                                                                                                    | •                                                                                                    |                                                |                                                                                                    | The second second                                                          |                                                                                                    | Lanceston      |         |             |             |
| Type:                                                                                                    | Reader                                                                                                    | Include                                        | e: All                                                                                                    | 224                                                                        | ~                                                                                                    | Selected:      | Availa  | ble: T      | iotal:<br>8 |
| Type: R                                                                                                    | Reader ·                                                                                                    | Include                                        | Electronic Ta                                                                                                    | ag                                                                         | Include                                                                                                    | Selected:<br>8 | Availa  | o           | otal:<br>8  |
| Type: R<br>Officia                                                                                                    | Reader •                                                                                                    | - Include                                      | Electronic Ta                                                                                                    | ng<br>)3627                                                                | V<br>Include                                                                                                    | Selected:<br>8 | Availa  | ble: T      | otal:<br>8  |
| Type: R<br>Officia<br>UK070<br>UK070                                                                                                    | Reader<br>al Tag<br>112970362<br>1129703636                                                                         | / Include                                      | Electronic Ta<br>82607012970<br>82607012970                                                                                     | ag<br>)3627<br>)3636                                                       | Include                                                                                                    | Selected:      | Availa  | ble: T      | otal:<br>8  |
| Type: R<br>Officia<br>UK070<br>UK070<br>UK070                                                                                                    | Reader 1<br>al Tag<br>112970362<br>1129703636<br>1129703895                                                         | / Include                                      | Electronic Ta<br>82607012970<br>82607012970<br>82607012970                                                                      | ag<br>)3627<br>)3636<br>)3899                                              | Include                                                                                                    | Selected:<br>8 | Availa  | ble: T      | otal:<br>8  |
| Type: R<br>Officia<br>UK070<br>UK070<br>UK070<br>UK070                                                                                                    | Reader All Tag<br>112970362<br>1129703636<br>1129703899<br>1129703900                                               | / Include                                      | E All<br>Electronic Ta<br>82607012970<br>82607012970<br>82607012970<br>82607012970                                              | ag<br>)3627<br>)3636<br>)3899<br>)3900                                     | Include<br>V<br>V<br>V<br>V                                                                                                    | Selected:<br>8 | Availa  | ble: T<br>0 | otal:<br>8  |
| Type:         R           Officia         UK070           UK070         UK070           UK070         UK070           UK070         UK070           UK070         UK070                               | Reader All Tag<br>112970362<br>1129703636<br>1129703899<br>1129703900<br>1129703900                                 | V Include                                      | E All<br>Electronic Ta<br>82607012970<br>82607012970<br>82607012970<br>82607012970<br>82607012970                               | ag<br>)3627<br>)3636<br>)3899<br>)3900<br>)3920                            | Include<br>V<br>V<br>V<br>V<br>V<br>V<br>V<br>V                                                                                                    | Selected:<br>8 | Availa  |             | otal:<br>8  |
| Type:         R           Officia         UK070           UK070         UK070           UK070         UK070           UK070         UK070           UK070         UK070                               | Reader 1<br>12970362<br>1129703636<br>1129703895<br>1129703900<br>1129703920<br>112970393                           | V Include                                      | E All<br>Electronic Ta<br>82607012970<br>82607012970<br>82607012970<br>82607012970<br>82607012970<br>82607012970                | 19<br>13627<br>13636<br>13899<br>13900<br>13920<br>13921                   | Include<br>V<br>V<br>V<br>V<br>V<br>V<br>V<br>V<br>V<br>V<br>V<br>V<br>V<br>V<br>V<br>V<br>V<br>V<br>V                                                                                                    | Selected:      | Availa  | ble: T      | otal:<br>8  |
| Type:         R           Official         UK070           UK070         UK070           UK070         UK070           UK070         UK070           UK070         UK070                              | Reader 129703627<br>1129703636<br>1129703636<br>1129703895<br>1129703900<br>1129703926<br>1129703931<br>1129703945  | 7 Include<br>7 5<br>9 0<br>0 0<br>1 9          | E All<br>Electronic Ta<br>82607012970<br>82607012970<br>82607012970<br>82607012970<br>82607012970<br>82607012970<br>82607012970 | ag<br>)3627<br>)3636<br>)3899<br>)3900<br>)3920<br>)3931<br>)3949          | Include       Include       Image: Image: Imag | Selected: 8    | Availa  | ble: T      | otal:<br>8  |
| Type:         R           Officia         UK070           UK070         UK070           UK070         UK070           UK070         UK070           UK070         UK070           UK070         UK070 | Reader 1129703627<br>1129703636<br>1129703636<br>1129703895<br>1129703920<br>1129703925<br>1129703945<br>1129703955 | 7 Include<br>7 5<br>6<br>9<br>0<br>1<br>9<br>3 | E All<br>Electronic Ta<br>82607012970<br>82607012970<br>82607012970<br>82607012970<br>82607012970<br>82607012970<br>82607012970 | ag<br>13627<br>13636<br>13899<br>13900<br>13920<br>13931<br>13949<br>13953 | Include Include I I I I I I I I I I I I I I I I I I I                                                                                                    | Selected: 8    | Availa  | ble: T      | otal:<br>8  |

Purchases are entered either as a batch, the total numbers with a particular flock mark, as block or from a reader (as on left). The Block option will ask for the first EID no. and the number of sheep. It will then allocate EID's in sequence. The reader option will show the full EID no's as read. These EID numbers will be recorded in the background but only totals for each flock number shown in reports.

#### Flock Occurrence - Sale

| Cat<br>Bre<br>Loc | tegory:                                 | Lamb    | 11           |       |                      | Temp Mark:     | Dide Shoulder |     | nuu. |
|-------------------|-----------------------------------------|---------|--------------|-------|----------------------|----------------|---------------|-----|------|
| Bre               | - 14 - 14 - 14 - 14 - 14 - 14 - 14 - 14 |         |              | ~     |                      | Haulier:       | Own Transport | ~   | Add: |
| Loc               | eed:                                    | Texel X | (            | ~     | Add:                 | Vehicle No:    | DE14 GTY      | ]   |      |
| 122               | cation:                                 | Home F  | am           | ~     | Add:                 | No of Sheep:   | 0             |     |      |
| To                | e.                                      | The Me  | at Company   | ~     | Add:                 | Price (Total): | 0.00          |     |      |
| Cor               | mment:                                  |         |              |       | In the second states |                |               |     |      |
| Typ               | ID Number                               | ~       | Eligible     | No of |                      |                |               | 495 | 495  |
|                   | UK123456                                |         | 3neep<br>495 | Sheep | 34                   |                |               |     |      |
|                   |                                         |         |              |       | -                    |                |               |     |      |
|                   |                                         |         |              |       |                      |                |               |     |      |
|                   |                                         |         |              |       |                      |                |               |     |      |
|                   |                                         |         |              |       |                      |                |               |     |      |
|                   |                                         |         |              |       |                      |                |               |     |      |
|                   |                                         |         |              |       |                      |                |               |     |      |

Flock sales are entered as total number from a particular Flock No. (as on left) They can be recorded by Batch, Block or Reader as described above in the purchase option.

|                  | Date                                                                                                    | Category                          | ID Number | Breed | Health      | Drug             | No of<br>Sheep | Quantity | Duration | Total<br>Quantity                          | Batch Number                                                      | Expiry                                        |
|------------------|----------------------------------------------------------------------------------------------------|-----------------------------------|-----------|-------|-------------|------------------|----------------|----------|----------|--------------------------------------------|-------------------------------------------------------------------|-----------------------------------------------|
|                  | 24/04/2019                                                                                                   | Ram                               | UK123456  | BTX   | Worming     | Ivomec Injection | 12             | 6.00     | 1        | 72.00                                      | 324019-324                                                        | 20/08/2019                                    |
|                  | 07/05/2019                                                                                                   | Ewe                               | UK123456  | TXLX  | Worming     | Ivomec Injection | 28             | 5.00     | 1        | 140.00                                     | AX9023431                                                         | 07/05/2019                                    |
|                  |                                                                                                    |                                   |           |       |             |                  |                |          |          |                                            |                                                                   |                                               |
|                  |                                                                                                    |                                   |           |       |             |                  |                | _        |          |                                            |                                                                   |                                               |
| HE               | EEPdata. Heal                                                                                                | th: Manor Farm                    |           |       |             |                  |                | <        |          |                                            |                                                                   |                                               |
| tail             | ls                                                                                                    |                                   |           |       |             |                  |                |          |          |                                            |                                                                   |                                               |
| D                | late:                                                                                                    | 21/09/2020                        | ×         |       |             |                  |                |          |          |                                            |                                                                   |                                               |
| C                | ategory:                                                                                                    | Lamb                              | ~         |       |             |                  |                |          |          |                                            |                                                                   |                                               |
| R                | eason:                                                                                                    | Worming                           | *         | Add:  |             |                  |                |          |          |                                            |                                                                   |                                               |
| D                | rug:                                                                                                    | Fasimec Du                        | o 2569104 | Exp:3 | 0/09/2020 ~ | Add:             |                | Help     | 2        |                                            |                                                                   |                                               |
|                  | - Channel                                                                                                    | 57                                |           | Stock | e 130.00    |                  |                |          |          |                                            |                                                                   |                                               |
| N                | o or sneep.                                                                                                  | 57                                |           |       |             |                  |                |          |          |                                            |                                                                   |                                               |
| N<br>D           | uration:                                                                                                    | 1                                 | days:     |       |             |                  |                |          |          | -                                          |                                                                   |                                               |
| N<br>D           | uration:                                                                                                    | 1 10.00                           | days:     |       |             |                  |                |          |          | New                                        | Reasor                                                            | ns and                                        |
|                  | Uration: Rate: Quantity:                                                                                     | 1<br>10.00<br>570.00              | days:     |       |             |                  |                |          |          | New                                        | Reasor                                                            | ns and                                        |
|                  | <ul> <li>a or sneep.</li> <li>aration:</li> <li>Rate:</li> <li>Quantity:</li> <li>dministered By:</li> </ul> | 1<br>10.00<br>570.00<br>Fred Neep | days:     | ]     |             |                  |                |          |          | New<br>New                                 | Reasor<br>Drugs (                                                 | ns and<br>and                                 |
| N<br>D<br>C<br>A | O or Sneep.     uration:         Rate:         Quantity:         dministered By:         omment:             | 1<br>10.00<br>570.00<br>Fred Neep | days:     | ]     |             |                  |                |          |          | New<br>New<br>purc                         | Reasor<br>Drugs (                                                 | ns and<br>and<br>can be                       |
| N<br>O<br>A      | or sheep:<br>uration:<br>Rate:<br>Quantity:<br>dministered By:<br>omment:                                    | 1<br>10.00<br>570.00<br>Fred Neep | days:     | ]     |             |                  |                |          |          | New<br>New<br>purc                         | Reasor<br>Drugs a<br>hases a                                      | ns and<br>and<br>can be<br>ng the             |
|                  | a of sheep:<br>uration:<br>Rate:<br>Quantity:<br>dministered By:<br>omment:                                  | 1<br>10.00<br>570.00<br>Fred Neep | days:     | ]     |             |                  |                |          |          | New<br>New<br>purc<br>adde                 | Reasor<br>Drugs o<br>hases o<br>ed durir<br>y by clic             | ns and<br>and<br>can be<br>ng the<br>cking th |
|                  | a or sneep:<br>uration:<br>Rate:<br>Quantity:<br>dministered By:<br>omment:                                  | 1<br>10.00<br>570.00<br>Fred Neep | days:     | ]     |             |                  |                |          |          | New<br>New<br>purc<br>add<br>entry<br>"Add | Reasor<br>Drugs o<br>hases o<br>ed durir<br>y by clic<br>f" butto | ns and<br>and<br>can be<br>ng the<br>cking th |

#### Health Treatments can also be recorded in the Flock section.

## Flock Retagging

| Details       Date:     21/09/2020 ~       Category:     Lamb ~       Old ID No:     UK123456 ~       Breed:     Texel X ~       Location:     Home Farm ~       New IDNo:     UK5248 ~                        |     |
|----------------------------------------------------------------------------------------------------|-----|
| Date:     21/09/2020 ~       Category:     Lamb ~       Old ID No:     UK123456 ~       Breed:     Texel X ~       Location:     Home Fam ~       Add:       New IDNo:     UK5248                              |     |
| Category:         Lamb         ~           Old ID No:         UK123456         ~           Breed:         Texel X         ~           Location:         Home Farm         ~           New IDNo:         UK5248 |     |
| Old ID No:         UK123456         V           Breed:         Texel X         V           Location:         Home Farm         Add:           New IDNo:         UK5248         V                               |     |
| Breed: Texel X<br>Location: Home Fam Add: New IDNo: UK5248                                                                                                    |     |
| Location: Home Fam  Add: New IDNo: UK5248                                                                                                    |     |
| New IDNo: UK5248                                                                                                    |     |
|                                                                                                    |     |
| No of Sheep: 4                                                                                                    |     |
|                                                                                                    | Red |

Individual Tagging - Lets you move animals from the flock section to the Animal Section. For example where lambs are retained for breeding.

| Date | ,<br>e:      | 21/09/2020 ~  |        | To:   | Lamb Records           |
|------|--------------|---------------|--------|-------|------------------------|
| Cate | egory:       | Lamb          | ~      | Sex:  | Female V               |
| ID   | Number:      | UK123456      | ~      | Bom:  | 2020                   |
| Bree | ed:          | Texel X       | ~      | Sire: | 00656 UK024422000656 V |
| Loc  | ation:       | Home Farm     | ~      |       |                        |
| Con  | nment:       | Ewe Lambs Ret | ained. |       |                        |
|      | Start Offici | al Tag        | Sheep  |       |                        |
| 3    | Start Offici | al Tag        | Sheep  |       |                        |
|      | JK052410     | 202410        | 65     |       |                        |
|      |              |               |        |       |                        |
|      |              |               |        |       |                        |
|      |              |               |        |       |                        |
|      |              |               |        |       |                        |
|      |              |               |        |       |                        |

Other – Lets you record any other occurrence you want. Has no effect on the running totals.

| Det | ails        |         |                   |                |      |                |                 |          |      |
|-----|-------------|---------|-------------------|----------------|------|----------------|-----------------|----------|------|
| C   | )ate:       | 21/05/2 | 2020 ~            |                |      | Temp Mark:     | (Please Select) |          | Add: |
| c   | ategory:    | Ewe     |                   | ~              |      | Haulier:       | (Please Select) |          | Add: |
| E   | Breed:      | Texel X | í –               | ~              | Add: | Vehicle No:    |                 |          |      |
| L   | ocation:    | Home F  | am                | ~              | Add: | No of Sheep:   | 0               |          |      |
| Т   | To:         | (Please | Select)           |                | Add: | Price (Total): | 0.00            |          |      |
| c   | Comment:    | Ewes of | ounted at She     | aring Gath     | er.  |                | 1110-04 AF      |          |      |
|     | ID Numbe    | r       | Eligible<br>Sheep | No of<br>Sheep |      |                |                 |          |      |
|     | Jpo.   Dato |         | Elizible          | No of          | -    |                |                 | <u> </u> | 201  |
|     |             | £       | Sheep             | Sheep          |      |                |                 |          |      |
| •   | UK123456    | 8       | 261               | 2              | 258  |                |                 |          |      |
| 25  |             |         |                   |                |      |                |                 |          |      |
|     |             |         |                   |                | 1    |                |                 |          |      |
| •   |             |         |                   |                |      |                |                 |          |      |
| •   |             |         |                   |                |      |                |                 |          |      |
| •   |             |         |                   |                |      |                |                 |          |      |
| •   |             |         |                   |                |      |                |                 |          |      |
| •   |             |         |                   |                |      |                |                 |          |      |
| *   |             |         |                   |                |      |                |                 |          |      |

## **EID Readers**

A Selection of EID readers can be used to record and transfer data. Those shown below are a few of those we have available.

Stick Readers are used to simply record the numbers from animals. These lists can be downloaded back to Sheepdata and used in occurrences such as purchases and sales.

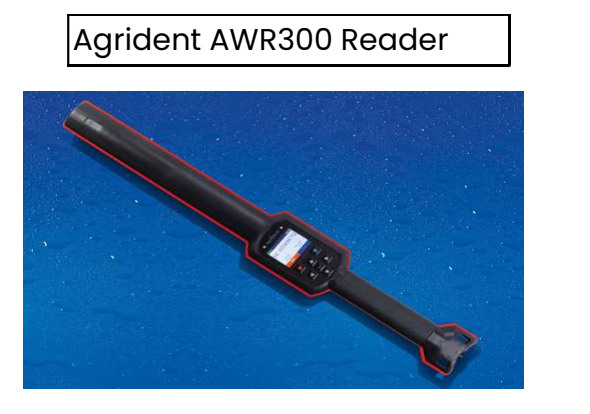

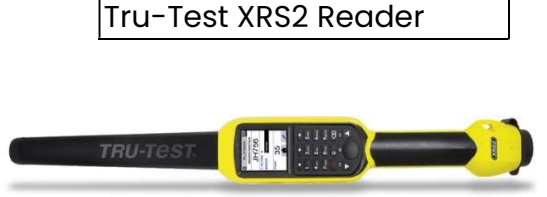

#### Agrident APR600

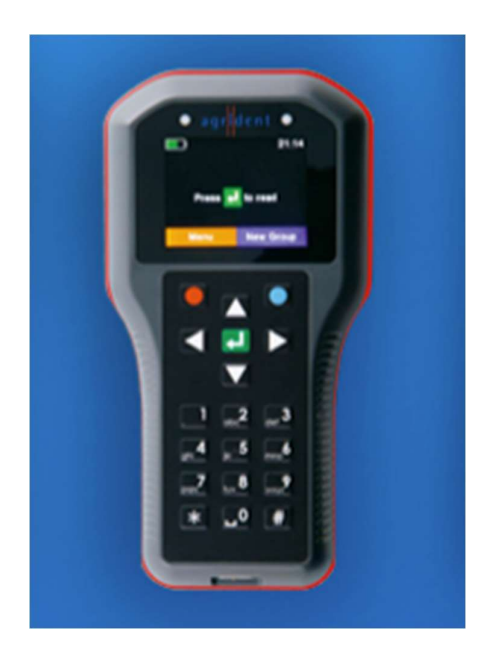

Data-loggers are more sophisticated devices which can be pre-loaded with animal data and occurrences. Weighings, health treatments, services, scannings and lambings are a few examples of what can be recorded. These actions can then be transferred back to the program on your PC.

# **Statutory Reports**

These reports are designed to meet your statutory requirement to keep records.

| 100            |        | O Annual Flock   | Record:        |                |    |
|----------------|--------|------------------|----------------|----------------|----|
| O Pharmacy Boo | k:     | O Movement L     | ots:           |                |    |
| O Movement Boo | ok:    |                  |                |                |    |
| O Tagging Book |        |                  |                |                |    |
| mits           |        |                  |                |                |    |
| Animals:       | Ewes:  | Gimmers: Ewe Hog | os: 🗆 Lambs: 🗍 | Rams: 🗌 Others | 3: |
| Year:          | _      | 2020 🜲           | Internal:      | External:      |    |
| - 11 - M       | Start: | Footrot          |                |                |    |
|                | End:   | Worming          |                |                |    |
|                | Start: | 01/01/1980 🖂     |                |                |    |
| Date Range:    | End:   | 21/09/2020 🖂     |                |                |    |
|                |        |                  |                |                |    |
|                |        |                  |                |                |    |

Health Report gives details of both flock and individual treatments depending on the selections made in the above screen.

| 📓 Health Book    |                         |              |         |                                |       |                     |          | 2-C                 |               | <u> </u> |          | ×      |
|------------------|-------------------------|--------------|---------|--------------------------------|-------|---------------------|----------|---------------------|---------------|----------|----------|--------|
| 4 4 2 1          | Ъ н ∢ →                 | н   1        | /2      | M                              |       |                     |          |                     |               | SAP C    | RYSTAL R | EPORTS |
|                  |                         |              |         | Manor Farm<br>Health Book      |       |                     |          |                     |               |          |          | _^     |
| Date             | Far Number              | Category     | Descon  | Treatment<br>Batch Number      | No of | Quantity            | Date     | Withd               | rawal<br>Milk | Admin By |          |        |
| 24/04/           | 19<br>UK123456          | Ram          | Worming | Ivomec Injection<br>324019-324 | 12    | 72 MIs<br>20/08/19  | 24/04/19 | mean                | MULK          | D Fraser |          |        |
| 07/05/           | 19<br>UK123456          | Ewe          | Worming | Ivomec Injection<br>AX9023431  | 28    | 140 MIs<br>07/05/19 | 07/05/19 |                     |               | G Fraser |          |        |
| 30/05/           | 19 00016<br>UK012345600 | Ewe<br>0016  | Worming | Ivomec Injection               | 1     | 10 MIs              | 30/05/19 |                     |               |          |          |        |
| 03/10/           | 19 00201<br>UK012345600 | Lamb<br>0201 | Worming | Ivomec Injection<br>324019-324 | 1     | 5 Mls<br>20/08/20   | 03/10/19 | 18/10/19<br>15 days |               |          |          |        |
| 03/10/           | 19 00202<br>UK012345600 | Lamb         | Worming | Ivomec Injection<br>324019-324 | 1     | 5 Mls 20/08/20      | 03/10/19 | 18/10/19<br>15 days |               |          |          |        |
| 03/10/           | 19 00203<br>UK012345600 | Lamb<br>0203 | Worming | Ivomec Injection<br>324019-324 | 1     | 5 Mls<br>20/08/20   | 03/10/19 | 18/10/19<br>15 days |               |          |          |        |
| 03/10/           | 19 00204<br>UK012345600 | Lamb<br>0204 | Worming | Ivomec Injection<br>324019-324 | 1     | 5 Mls<br>20/08/20   | 03/10/19 | 18/10/19<br>15 days |               |          |          |        |
| 03/10/           | 19 00205<br>UK012345600 | Lamb<br>0205 | Worming | Ivomec Injection<br>324019-324 | 1     | 5 Mls<br>20/08/20   | 03/10/19 | 18/10/19<br>15 days |               |          |          |        |
| 03/10/           | 19 00206<br>UK012345600 | Lamb         | Worming | Ivomec Injection<br>324019-324 | 1     | 5 Mls<br>20/08/20   | 03/10/19 | 18/10/19<br>15 days |               |          |          |        |
| 03/10/           | 19 00208                | Lamb         | Worming | Ivomec Injection               | 1     | 5 Mis               | 03/10/19 | 18/10/19            |               |          |          | ~      |
| Current Page No. | 1                       |              | Tota    | I Page No.: 2                  |       |                     | Zoom Fac | tor: 100%           |               |          |          |        |

Other Statutory Reports are shown below.

## Pharmacy Book

|                                         |                | 1          |                                                                                                    | -                                |          |             |                              |          | -              | 900  |
|-----------------------------------------|----------------|------------|----------------------------------------------------------------------------------------------------|----------------------------------|----------|-------------|------------------------------|----------|----------------|------|
| 3 2 9                                   | H - +          | ▶  1       | /2                                                                                                    | M •••                            |          |             |                              |          | SAP CRYSTAL RI | EPOR |
| F                                       |                |            |                                                                                                    | Ma                               | nor Far  | m           |                              |          |                |      |
|                                         |                |            |                                                                                                    | Phar                             | macy B   | ook         |                              |          |                |      |
|                                         |                |            |                                                                                                    |                                  |          |             |                              |          |                |      |
| Ivomec II                               | njection       |            |                                                                                                    |                                  |          |             | Deter Mitch descel           |          |                |      |
| 524019-54<br>Date                       | Far Numbers    | Category   | Reason                                                                                                    | Sheen                            | Evnin    | Quantity    | Finished Beef Milk           | Admin By | Comment        |      |
| 20/04/19                                | Purchased      | The Vet Gr | OUD                                                                                                    | Shoop                            | 20/08/19 | 100         | 15 days                      | Autor DI | comment        |      |
| 24/04/19                                | i di citalo da | Ram        | Worming                                                                                                    | 12                               | 20/08/19 | 72 MIs      | 24/04/19                     | D Fraser |                |      |
|                                         | UK123456       |            |                                                                                                    |                                  |          |             |                              |          |                |      |
| 03/10/19                                | 00201          | Lamb       | Worming                                                                                                    | 1                                | 20/08/20 | 5 MIs       | 03/10/19 18/10/19            |          |                |      |
|                                         | UK0123456002   | 01         | 22.                                                                                                    |                                  |          | 12121212010 | 15 days                      |          |                |      |
| 03/10/19                                | 00202          | Lamb       | Worming                                                                                                    | 1                                | 20/08/20 | 5 MIs       | 03/10/19 18/10/19            |          |                |      |
| 02/40/40                                | UK0123456002   | 02         | AA7                                                                                                    |                                  | 00/00/00 | E M.        | 15 days                      |          |                |      |
| 03/10/19                                | UK0123456002   | Lamb       | worming                                                                                                    | 1                                | 20/08/20 | 2 IVIIS     | 15 days                      |          |                |      |
| 03/10/19                                | 00204          | Lamb       | Worming                                                                                                    | 1                                | 20/08/20 | 5 MIs       | 03/10/19 18/10/19            |          |                |      |
|                                         | UK0123456002   | 04         |                                                                                                    |                                  | 20100.20 |             | 15 days                      |          |                |      |
| 03/10/19                                | 00205          | Lamb       | Worming                                                                                                    | 1                                | 20/08/20 | 5 MIs       | 03/10/19 18/10/19            |          |                |      |
|                                         | UK0123456002   | :05        | The later of the                                                                                                |                                  |          |             | 15 days                      |          |                |      |
| 03/10/19                                | 00206          | Lamb       | Worming                                                                                                    | 1                                | 20/08/20 | 5 Mis       | 03/10/19 18/10/19            |          |                |      |
| 00140140                                | UK0123456002   | 06         | 1.0.1                                                                                                    | 1.5                              | 00100100 |             | 15 days                      |          |                |      |
| 03/10/19                                | UUZU8          | Lamb       | worming                                                                                                    | 1                                | 20/08/20 | 2 MIS       | 03/10/19 18/10/19<br>15 days |          |                |      |
| 03/10/10                                | 00200          | Lamb       | Worming                                                                                                    | 4                                | 20/08/20 | 5 Mlc       | 13 days                      |          |                |      |
| 03/10/13                                | UK0123456002   | 09         | worning                                                                                                    |                                  | 20100/20 | JIVIIS      | 15 days                      |          |                |      |
| 03/10/19                                | 00210          | Lamb       | Worming                                                                                                    | 1                                | 20/08/20 | 5 Mis       | 03/10/19 18/10/19            |          |                |      |
| 100000000000000000000000000000000000000 | UK0123456002   | 10         | 100 H 100 H 100 H 100 H 100 H 100 H 100 H 100 H 100 H 100 H 100 H 100 H 100 H 100 H 100 H 100 H 100 H 100 H 100 |                                  |          |             | 15 days                      |          |                |      |
| 03/10/19                                | 00211          | Lamb       | Worming                                                                                                    | 1                                | 20/08/20 | 5 MIs       | 03/10/19 18/10/19            |          |                |      |
|                                         | UK0123456002   | 11         | The second second second second second second second second second second second second second second second s  |                                  |          |             | 15 days                      |          |                |      |
| 03/10/19                                | 00212          | Lamb       | Worming                                                                                                    | 1                                | 20/08/20 | 5 MIs       | 03/10/19 18/10/19            |          |                |      |
| 02/40/40                                | UK0123456002   | 12         | 14/                                                                                                    | 4                                | 00/00/00 | E \$ 41-    | 15 days                      |          |                |      |
|                                         |                |            |                                                                                                    |                                  |          |             |                              |          |                | >    |
|                                         |                |            | b                                                                                                    | Contraction of the second second |          |             |                              |          |                |      |

#### Movement Book

| 2 b      | H 4 > H                          | 11          | /11 👫   | <b>€</b> , + |                            |                           |                         | SAP CRYSTA                      |
|----------|----------------------------------|-------------|---------|--------------|----------------------------|---------------------------|-------------------------|---------------------------------|
|          |                                  |             |         | Mo           | Manor Farm<br>ovement Book |                           |                         | Date: 21/09/20<br>Page 11 of 11 |
|          |                                  |             |         | No of        |                            |                           |                         |                                 |
| Date     | Ear Numbers Bo<br>UK012345600263 | orn Categor | y Breed | Sheep        | Moved From                 | Moved To<br>66/080/0270   | Haulier / Comment       | Vehicle Number                  |
| 25/03/20 | 00264 25<br>UK012345600264       | /03/20 Lamb | TXL     | 1            |                            | Manor Farm<br>66/080/0270 |                         |                                 |
| 25/03/20 | 00265 25<br>UK012345600265       | /03/20 Lamb | TXL     | 1            |                            | Manor Farm<br>66/080/0270 |                         |                                 |
| 25/03/20 | 00266 25<br>UK012345600266       | /03/20 Lamb | TXL     | 1            |                            | Manor Farm<br>66/080/0270 |                         |                                 |
| 26/03/20 | 00267 26<br>UK012345600267       | /03/20 Lamb | TXL     | 1            |                            | Manor Farm<br>66/080/0270 |                         |                                 |
| 26/03/20 | 00268 26<br>UK012345600268       | /03/20 Lamb | TXL     | 1            |                            | Manor Farm<br>66/080/0270 |                         |                                 |
| 26/03/20 | 00269 26<br>UK012345600269       | /03/20 Lamb | TXL     | 1            |                            | Manor Farm<br>66/080/0270 |                         |                                 |
| 28/03/20 | 00270 28<br>UK012345600270       | /03/20 Lamb | TXL     | 1            |                            | Manor Farm<br>66/080/0270 |                         |                                 |
| 28/03/20 | UK012345600271                   | /03/20 Lamb | IXL     | 1            |                            | 66/080/0270               |                         |                                 |
| 06/04/20 | UK123456                         | Ewe         |         | 2            | 66/071/0048                | U.S. Free                 | Dead at Lambing         |                                 |
| 20/04/20 | UK123456                         | Lamb        |         | 495          |                            | 66/071/0048<br>Manor Farm |                         |                                 |
| 30/04/20 | UK123456                         | Lamb        |         | 264          |                            | 66/080/0270<br>Home Farm  |                         |                                 |
| 30/04/20 | UK123456                         | Ewe         |         | 5            | Home Farm                  | 66/071/0048               |                         |                                 |
| 01/05/20 | UK123456                         | Ewe         |         | 98           | 66/071/0048<br>Home Farm   | Manor Farm                | Dead during lambing     |                                 |
| 01/05/20 | UK123456                         | Lamb        |         | 196          | 66/071/0048<br>Home Farm   | 66/080/0270<br>Manor Farm | Ewes and twin lambs mov | ved                             |
| 10/05/20 | UK123456                         | Lamb        |         | 20           | 66/071/0048                | 66/080/0270<br>Home Farm  |                         |                                 |

# Re-tagging Book

| £ 8       | æ Pb                    | H → →                                | ▶ 1              |                 | /1 🕅         | €          |                                | SAP CI            | RYSTAL R | EPORTS     |
|-----------|-------------------------|--------------------------------------|------------------|-----------------|--------------|------------|--------------------------------|-------------------|----------|------------|
|           |                         |                                      |                  | N<br>T-         | lanor Fa     | rm         |                                | Date: 21/09/20    |          |            |
|           |                         |                                      |                  | 14              | gging D      | OOK        |                                | Tage Tori         |          |            |
|           |                         |                                      |                  |                 |              | No of      |                                |                   |          |            |
|           | Date<br>09/02/19        | Ear Numbers<br>00656<br>UK0244220006 | Born<br>01/03/16 | Category<br>Ram | Breed<br>TXL | Sheep<br>1 | Previous Tag<br>UK123456000001 | Comment           |          |            |
|           | 09/02/19                | 00657<br>UK0244220006                | 01/02/16         | Ram             | TXL          | 1          | UK123456000002                 |                   |          |            |
|           | 09/02/19                | 00720<br>UK0244220007                | 09/02/20         | Lamb            | TXL          | 1          | UK024422000722                 |                   |          |            |
|           | 0 <mark>9/02/1</mark> 9 | 00002<br>UK0123456000                | 03/03/15         | Ewe             | TXL          | 1          | UK123456000188                 |                   |          |            |
|           | 09/02/19                | 00005<br>UK0123456000                | 22/02/15         | Ewe             | TXL          | 1          | UK123456000182                 |                   |          |            |
|           | 09/02/19                | 00006                                | 14/03/15         | Ewe             | TXL          | 1          | UK123456000183                 |                   |          |            |
|           | 09/02/19                | 00008                                | 03/02/15         | Ewe             | TXL          | 1          | UK123456000190                 |                   |          | <b>.</b> ~ |
| Current P | age No.: 1              |                                      |                  | Total Pa        | age No.: 1   |            |                                | Zoom Factor: 100% |          | -          |

#### Annual Flock Record

| 3 B              |                          | 1            |          | 12 AA @ _ |                           |                                  |              | 010 0000T        |
|------------------|--------------------------|--------------|----------|-----------|---------------------------|----------------------------------|--------------|------------------|
| NG 43            |                          | 14           |          |           |                           |                                  |              | SAP CRYSTA       |
|                  |                          |              |          | М         | anor Farm                 |                                  |              |                  |
|                  |                          |              |          | Annua     | I Flock Record            |                                  |              |                  |
| Year: 202        | 20                       |              |          |           |                           |                                  |              |                  |
|                  |                          | No of        | Sheep    |           | Moved From / To           | Haulier                          | Runnin       | 9                |
| Date<br>01/01/20 | Event<br>Carried Forward | Sheep<br>537 | Category | ID Number | Holding Number            | Vehicle Number                   | Total<br>537 | Comment          |
| 09/02/20         | Bom                      | 1            | Lamb     | UK244220  | Manor Farm                |                                  | 538          |                  |
| 17/02/20         | Bom                      | 2            | Lamb     | UK123456  | Manor Farm<br>66/080/0270 |                                  | 540          |                  |
| 17/02/20         | Bom                      | 1            | Lamb     | UK123457  | Manor Farm<br>66/080/0270 |                                  | 541          |                  |
| 22/02/20         | Bom                      | 6            | Lamb     | UK123456  | Manor Farm<br>66/080/0270 |                                  | 547          |                  |
| 24/02/20         | Bom                      | 2            | Lamb     | UK123456  | Manor Farm<br>66/080/0270 |                                  | 549          |                  |
| 24/02/20         | Sold                     | 19           | Ewe      | UK123456  | The Mart<br>66/062/8001   | Animal Transport Co.<br>DE05 PLE | 530          | Ewes not in lamb |
| 27/02/20         | Bom                      | 6            | Lamb     | UK123456  | Manor Farm<br>66/080/0270 |                                  | 536          |                  |
| 27/02/20         | Dead                     | 1            | Lamb     | UK123456  | National Fallen S S       |                                  | 535          |                  |
| 01/03/20         | Born                     | 6            | Lamb     | UK123456  | Manor Farm<br>66/080/0270 |                                  | 541          |                  |
| 03/03/20         | Born                     | 1            | Lamb     | UK123456  | Manor Farm<br>66/080/0270 |                                  | 542          |                  |
| 05/03/20         | Born                     | 1            | Lamb     | UK244220  | Manor Farm<br>66/080/0270 |                                  | 543          |                  |
| 05/03/20         | Born                     | 2            | Lamb     | UK123456  | Manor Farm<br>66/080/0270 |                                  | 545          |                  |
| 07/03/20         | Born                     | 5            | Lamb     | UK123456  | Manor Farm<br>66/080/0270 |                                  | 550          |                  |
| 07/03/20         | Born                     | 1            | Lamb     | UK244220  | Manor Farm<br>66/080/0270 |                                  | 551          |                  |
| 09/03/20         | Bom                      | 3            | Lamb     | UK123456  | Manor Farm                |                                  | 554          | 1- y             |

# Management and Selective Reporting

A series of pre-designed reports are available in Management Reports. Selective Reports section allow users to create their own reports. An example of a selective report is shown below.

Sheep on Holding Report. Any date can be entered to show animals alive on that date.

|                          | ) 1 /1 A 🔍 -     |            | SAP CRYSTAL R                                                                                                    |
|--------------------------|------------------|------------|----------------------------------------------------------------------------------------------------|
|                          | Manor Farm       |            | Date: 21/09/20                                                                                                    |
|                          | Sheep on Holding |            | Page 1 of 1                                                                                                    |
| Data Valuadi 21/00/202   | 0                |            |                                                                                                    |
| Date Valueu. 2 1/05/202  | .0               |            | and the second second sec |
|                          |                  |            | No of                                                                                                    |
| Category<br>Elock Pacord | ID Number        | Location   | Sheep                                                                                                    |
| Ewe                      |                  |            |                                                                                                    |
|                          | UK123456         | Home Farm  | 261                                                                                                    |
|                          | UK123456         | Manor Farm | 98                                                                                                    |
| lotals for Ewe           |                  |            | 359                                                                                                    |
| Ewe Hogg                 |                  |            |                                                                                                    |
|                          | UK123456         | Home Farm  | 92                                                                                                    |
| Totals for Ewe Hogg      |                  |            | 92                                                                                                    |
| Lamb                     |                  |            |                                                                                                    |
| Lamb                     | UK123456         | Home Farm  | 583                                                                                                    |
|                          | UK123456         | Manor Farm | 198                                                                                                    |
| Totals for Lamb          |                  |            | 781                                                                                                    |
| Ram                      |                  |            |                                                                                                    |
| Num                      | UK123456         | Home Farm  | 12                                                                                                    |
| Totals for Ram           |                  |            | 12                                                                                                    |
| Individual Animals       |                  |            |                                                                                                    |
| Ewe                      |                  |            | 100.000                                                                                                    |
|                          | UK123456         | Manor Farm | 19                                                                                                    |
|                          | UK432165         | Manor Farm | 1                                                                                                    |
| Totals for Ewe           | UK604321         | Manor Farm | 20                                                                                                    |
| Total S TOT E WC         |                  |            | 40                                                                                                    |
| Ewe Hogg                 |                  |            |                                                                                                    |
|                          | UK654321         | Home Farm  | 23                                                                                                    |
| lotals for Ewe Hogg      |                  |            | 23                                                                                                    |
| Lamb                     |                  |            |                                                                                                    |
| NAME OF BRIDE            | UK123456         | Manor Farm | 61                                                                                                    |
|                          | UK123457         | Manor Farm | 1                                                                                                    |
| Totale for Lamb          | UK244220         | Manor Farm | 8                                                                                                    |
| Totals for Lamp          |                  |            | 70                                                                                                    |
| Ram                      |                  |            |                                                                                                    |
| TALCO                    | UK244220         | Manor Farm | 2                                                                                                    |
| Totals for Ram           |                  |            | 2                                                                                                    |
| Grand Total              |                  |            | 1379                                                                                                    |
|                          |                  |            |                                                                                                    |

## Selective reporting.

A facility to design your own reports.

|                     |            |     |       |      |           |          | D-4 34/00/95   |   |
|---------------------|------------|-----|-------|------|-----------|----------|----------------|---|
|                     | Manor Farm |     |       |      |           |          | Date: 21/09/20 |   |
| Selective Reporting |            |     |       |      |           |          | Page 1 of 1    |   |
| Sires               |            |     |       |      |           |          |                |   |
| Sar Number          | r Date of  | Sex | Dam   | DLWG | Grade     | Date     |                |   |
|                     | Birth      |     |       |      |           | Sold     |                |   |
| 00203               | 27/02/18   | F   | 80000 | .00  | K.        | 17/06/18 |                |   |
| 00204               | 27/02/18   | R   | 00008 | .00  | l.        | 09/07/18 |                |   |
| 00205               | 27/02/18   | R   | 80000 | .00  | E.        | 09/07/18 |                |   |
| 00209               | 28/02/18   | F   | 00005 | .00  |           | 09/07/18 |                |   |
| 00218               | 04/03/18   | F   | 00014 | .00  | E.        | 09/06/18 |                |   |
| 00219               | 04/03/18   | R   | 00014 | .00  | l.        | 17/06/18 |                |   |
| 00222               | 08/03/18   | R   | 00009 | .00  |           | 17/06/18 |                |   |
| 00223               | 08/03/18   | R   | 00009 | .00  |           | 09/06/18 |                |   |
| 00224               | 11/03/18   | F   | 00002 | .00  | h,        | 17/06/18 |                |   |
| 00225               | 11/03/18   | R   | 00002 | .00  | F.        | 09/07/18 |                |   |
| 00226               | 12/03/18   | F   | 00016 | .00  |           | 17/06/18 |                |   |
| 00230               | 18/03/18   | R   | 00006 | .00  |           | 09/07/18 |                |   |
| 00231               | 18/03/18   | F   | 00006 | .00  |           | 09/07/18 |                |   |
| 00236               | 20/03/18   | R   | 00013 | .00  | Sector of | 09/06/18 |                |   |
| 00237               | 20/03/18   | F   | 00013 | .44  | 02        | 17/06/18 |                |   |
| 10013               | 17/02/20   | F   | 00002 | .00  | E.        |          |                |   |
| 10014               | 17/02/20   | R   | 00002 | .00  |           |          |                |   |
| 10006               | 17/02/20   | F   | 00002 | .00  | E.        |          |                |   |
| 00207               | 24/02/20   | F   | 00008 | .00  |           | 27/02/20 |                | _ |
| 00208               | 24/02/20   | F   | 00008 | .00  |           |          |                |   |
| 00209               | 27/02/20   | F   | 00116 | .00  |           |          |                |   |
| 00210               | 27/02/20   | R   | 00116 | .00  |           |          |                |   |
| 00211               | 27/02/20   | F.  | 00116 | .00  |           |          |                |   |
| 00212               | 27/02/20   | R   | 00014 | .00  |           |          |                |   |
| 00215               | 01/03/20   | R   | 00006 | .00  |           |          |                |   |
| 00221               | 03/03/20   | F   | 00151 | .00  |           |          |                |   |
| 00702               | 07/03/20   | F   | 00119 | .20  |           |          |                |   |
| 00718               | 22/03/20   | F   | 00157 | .19  |           |          |                |   |
| 00706               | 22/03/20   | F   | 00157 | .27  |           |          |                |   |
| 00724               | 22/03/20   | M   | 00157 | .18  |           |          |                |   |
| Total Anim          | mals : 30  |     |       |      |           |          |                |   |
| Averages            |            |     |       |      | 3         |          |                |   |
|                     |            |     |       | .26  | 6         |          |                |   |

This report shows all the lambs born to a particular sire.

Weights and grades can be added after sale. Averages are calculated which can give an indication of ram performance.